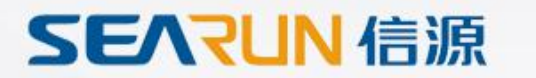

# 河南省电子化政府采购系统与预算管理一体化系统业务对接流程培训

### 讲述人:张苹苹

### 系统运维电话:0371-65808207、0371-65808480

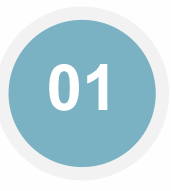

#### 整体业务对接

政府采购、预算管理一体化两 个系统整体业务对接流程

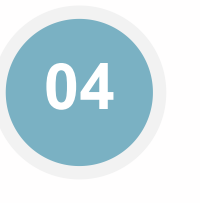

#### 合同支付申请

合同申请支付,业务跟内网对 接实现线上立即支付。

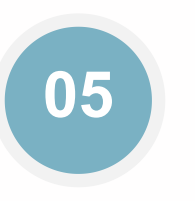

#### 指标追减 对已经被占用的资金,追减调 整。

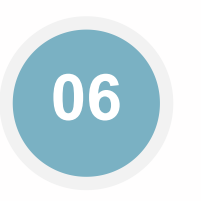

特殊计划备案

对无预算、招单价、招费率等特殊 计划类型进行特殊流程备案

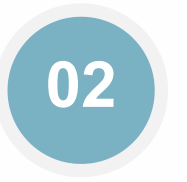

#### 正常计划备案

合同备案改造业务介绍

合同备案

一般计划备案包含有财政资金 业务的对接流程

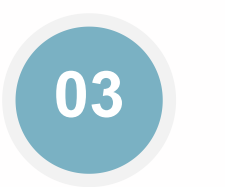

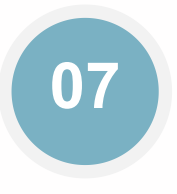

#### 跨年支付申请

当年支付不完需要跨年完成支 付的业务

# 08

#### 网上商城项目

从商城目录进行采购的项目备 案以及支付流程

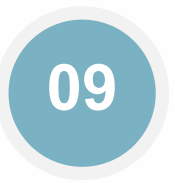

#### 历史数据

| 系 | 统 | 对 | 接 | 前 | 报 | 的 | 计 | 划 | , | 后 | 续 | 合 |
|---|---|---|---|---|---|---|---|---|---|---|---|---|
| 同 | 备 | 案 | • | 支 | 付 | 的 | 业 | 务 | 流 | 程 |   |   |

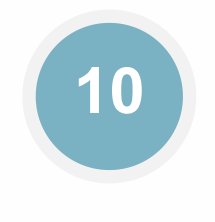

#### 异常信息处理

对于备案过程中存在的操作错误的处理,包含跨年项目选择错误、当年财 政预算金额填写错误、资金来源选择 错误等。

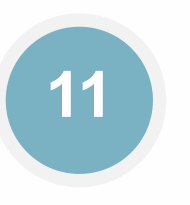

#### 采购人信息维护

采购人维护单位的预算代码信 息。

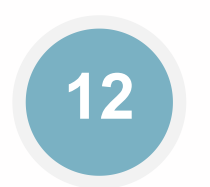

#### **内部审核岗设定** 设定单位的内部审核人员

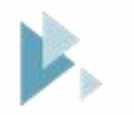

Part One

## 整体业务对接

政府采购、预算管理一体化两个系统整体业务对接流程介绍

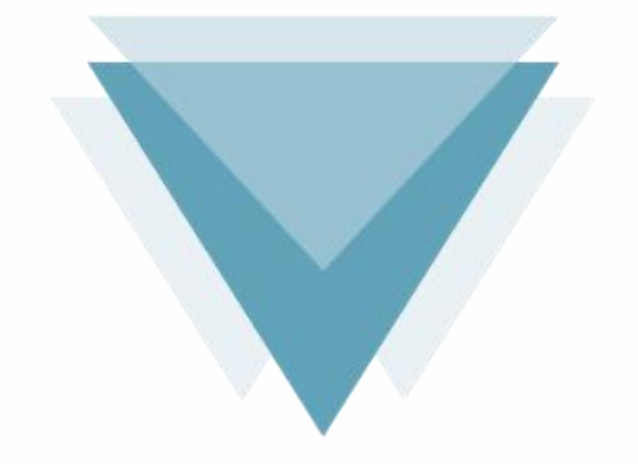

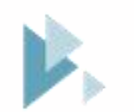

## 整体业务对接流程-外网

#### 1 业务对接背景

为适应财政预算管理一体化系统建设需要,省财 政厅对电子化政府采购系统进行了升级改造,通 过数据接口实现政府采购系统(外网)与预算管 理一体化系统(内网)的对接。升级改造后,将 原来政府采购实施计划与预算指标直接对接,同 时优化相关流程,凡是与政府采购有关的业务集 中在政府采购系统(外网)处理,与预算资金管 理有关的业务集中在预算管理一体化系统(内网) 处理。

#### 2 本次对接升级内容

采购计划备案、特殊计划备案(新增),计划备 案查询、合同备案、合同支付申请(新增),指 标追减(新增),合同变更(新增)、异常处理 (新增)等功能以及与预算管理一体化系统通过 接口方式进行计划备案信息、指标的挂接、合同 备案信息、支付申请信息、支付反馈等信息的交 互。

## 整体业务对接流程-外网

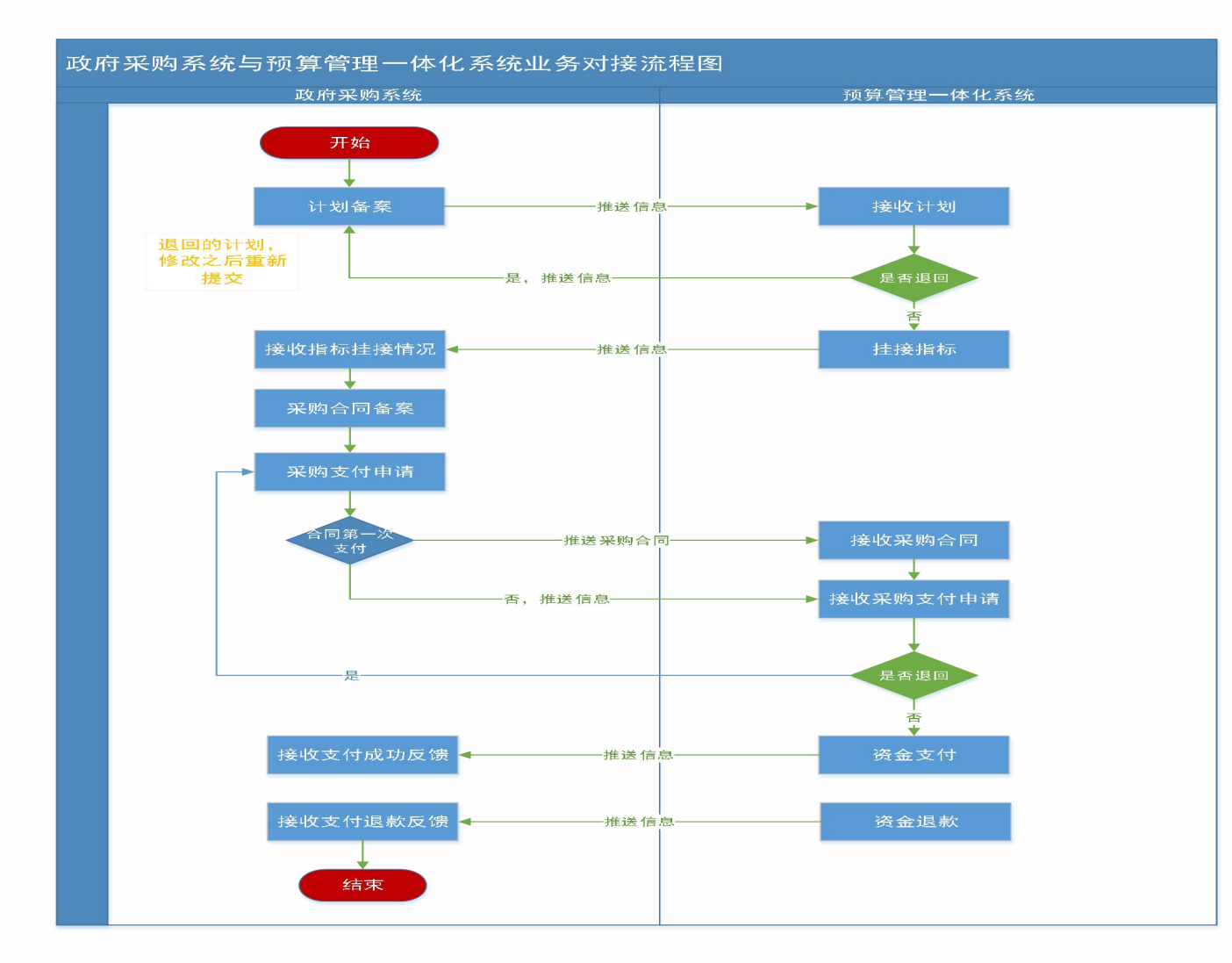

#### 正向整体业务流程

采购单位备案计划---(内部审核)---推送 内网挂接指标---指标信息推送外网---外网 批复项目编号进行招标采购---合同备案---支付申请---第一次支付申请时推送合同、 支付信息到内网进行支付--实际支付信息 推送反馈外网

## 整体业务对接流程-内网

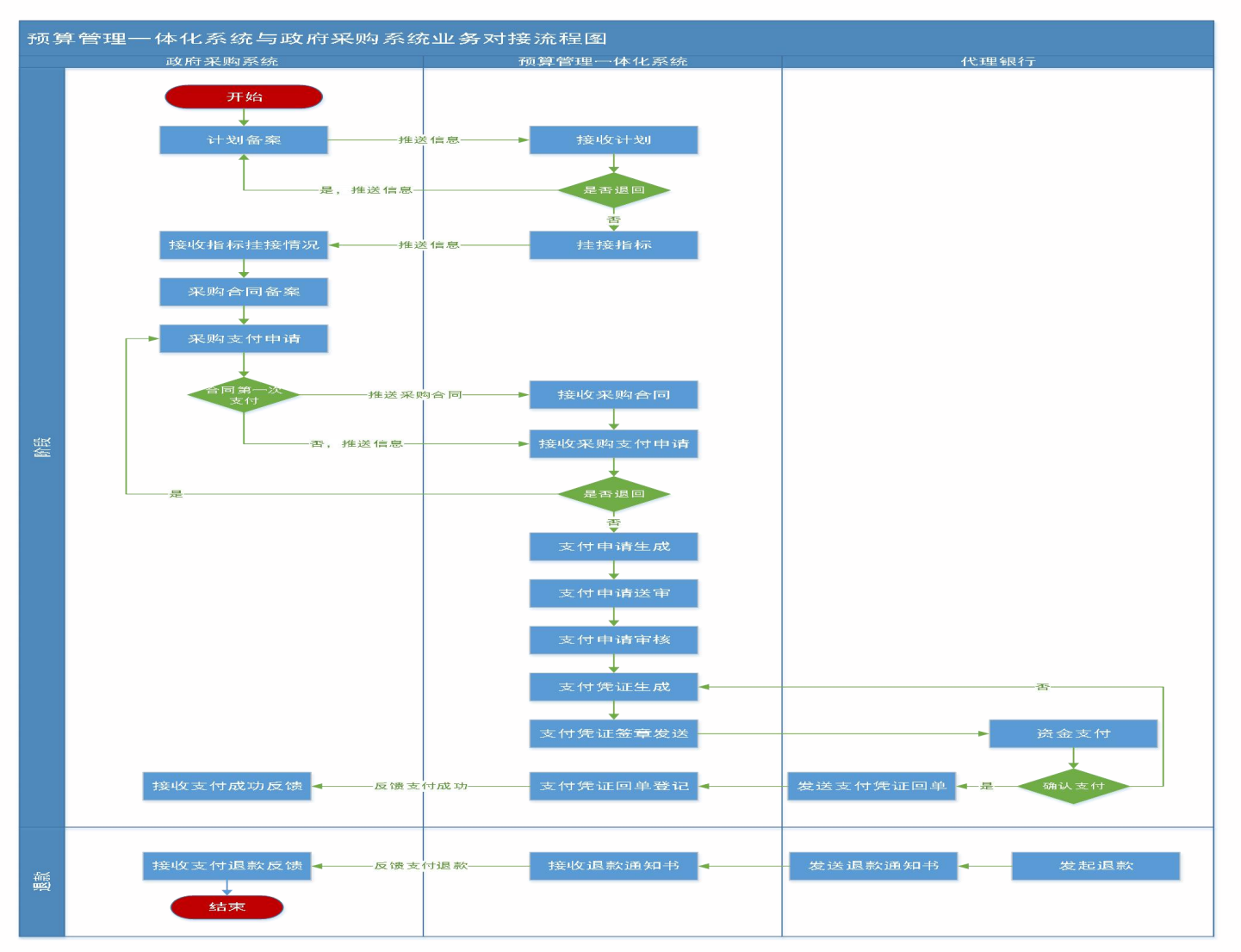

#### 正向整体业务流程

接收预算单位的实施计划---挂接指标推送 外网---外网批复项目编号进行招标采购---合同备案---支付申请---第一次支付申请时 推送合同以及支付申请信息到内网---实际 支付信息推送反馈外网

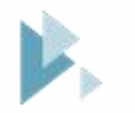

Part Two

## 正常计划备案

一般计划备案包含有财政资金业务的对接流程

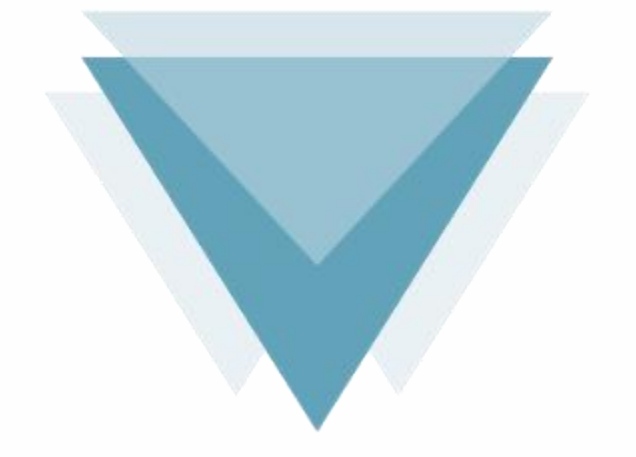

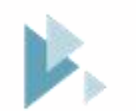

## 正常计划备案-外网

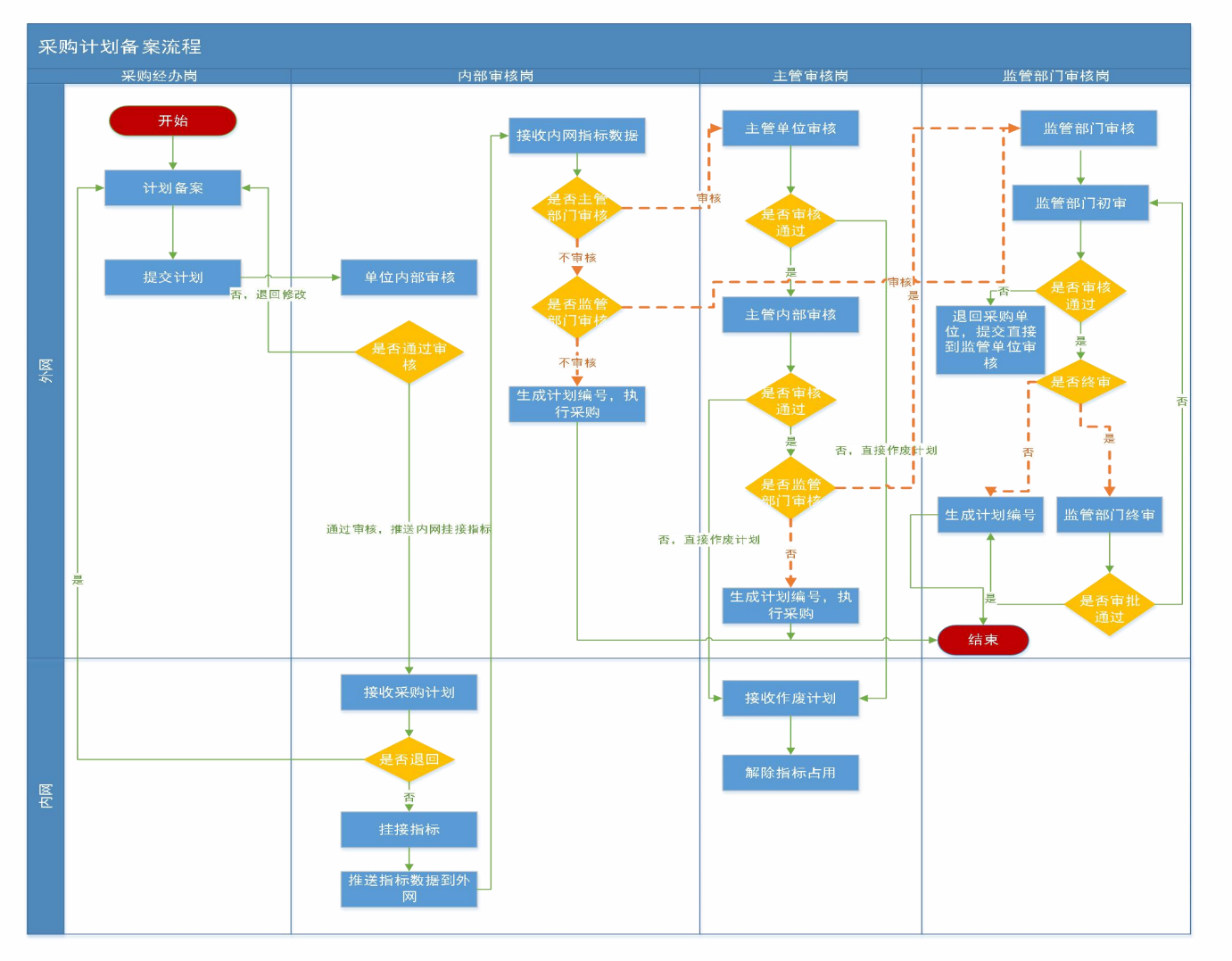

#### 正常计划备案流程

 1.主管部门审核环节为可选项,视各部 门各单位管理要求而定。
 2.监管部门审核环节只有在方式变更、

采购进口产品审核以及特殊采购计划备 案事项进入政府采购监管处审核。 3.指标挂接环节在单位内部审核之后, 系统自动把采购计划信息推送到内网进 行指标的挂接,在指标未挂接之前不能 进行计划采购。

4.已经挂接指标的采购计划,如果作废 之后,作废的计划信息会通过接口推送 到内网,内网自动进行指标的占用解除

### 注意事项:

1.资金来源分国库集中支付(财政资金) 和自行支付(自有资金),计划填报时资 金性质一经确定不允许在支付申请环节修 改,选择"自行支付"的项目将无法通过 国库支付,请慎重选择资金来源。

2.当年财政预算金额:需要预算管理一体 化系统(内网)挂接当年财政预算指标的 金额。针对于当年支付项目,如果资金性 质全部为财政资金,当年财政预算金额必 须等于采购计划金额,针对于跨年支付项 目,如果资金性质全部为财政资金,当年 财政预算金额可以小于采购计划金额。当 年财政预算金额不能填写错误,填多会影 响占用多余的指标,填少影响后续的支付

采购内容

• \*

规格

| 省直测试账号                                    | <del>;</del>          |        |           | 联系人:                                 | 张四                           |          | *                         |                             |  |
|-------------------------------------------|-----------------------|--------|-----------|--------------------------------------|------------------------------|----------|---------------------------|-----------------------------|--|
| *                                         |                       |        |           | 手机号码:                                | 16600000000                  |          | *                         |                             |  |
|                                           |                       |        |           |                                      |                              |          |                           |                             |  |
|                                           |                       | *      |           | 项目分类:                                |                              | 程 ● 货物 * |                           |                             |  |
|                                           |                       |        |           | 预计完成时间:                              |                              | <b> </b> | e<br>-                    |                             |  |
| 选择                                        | *                     |        |           | 交易平台: 河南省市公共资源交易中心 ▼*                |                              |          |                           |                             |  |
|                                           | 选择*                   |        |           |                                      | 〇是〇否*注:项目是否跨年支付              |          |                           |                             |  |
| 商城内部审核                                    | Ē                     |        |           | 是否跨年支付项目:                            | O是O否 <b>*</b> <mark>}</mark> | 主:项目是否题  | 夸年支付                      |                             |  |
| 商城内部审核                                    | ž                     | 国库集中支付 |           | 是否跨年支付项目:                            | ○是○否* 》<br>自行支付:             | 主:项目是否断  | 等年支付                      | 元*                          |  |
| 商城内部审核<br><u> </u>                        | ž                     | 国库集中支付 |           | 是否跨年支付项目:<br>元*<br>当年财政预算金额:         | ○是 ○否* 》<br>自行支付:            | 主:项目是否跟  | 等年支付<br>元* 注::            | 元*                          |  |
| 商城内部审核<br><u> </u>                        | \$                    | 国库集中支付 |           | 是否跨年支付项目:<br>元*<br>当年财政预算金额:         | ○是○否* 》                      | 主:项目是否跟  | <sup>等年支付</sup><br>元* 注:: | 元*<br>含上年结转、当<br>(          |  |
| 商城内部审核<br><u>「支付</u> *<br>元*<br><b>単位</b> | <sup>義</sup><br>単价(元) | 国库集中支付 | : 预算金额(元) | 是否跨年支付项目:<br>元*<br>当年财政预算金额:<br>采购方式 | ○是 ○否* 》<br>自行支付:<br>代理机构    | 主:项目是否跟  | 等年支付<br>元* 注::<br>采购      | 元*<br>含上年结转、当<br>(<br>)形式 1 |  |

-

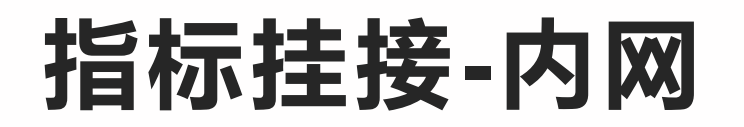

| 河南省预算管理一体化系统                                        | 首页     | 家购针     | 刻关联                   |                 |          |       |         |         |              |         |               |               | 2021≰₽              | 河南前本级   |                | ann 🖂 | -    |
|-----------------------------------------------------|--------|---------|-----------------------|-----------------|----------|-------|---------|---------|--------------|---------|---------------|---------------|---------------------|---------|----------------|-------|------|
| ▷ ■ 三指标管理 >>                                        | 待确认    | 待送审     | 已送审                   | 被退回 已退          | 回已确认     | 全部    |         |         |              |         |               |               |                     |         |                |       |      |
|                                                     |        |         |                       |                 |          |       |         |         |              |         |               |               |                     | Calerci | 25.673 00010   |       | B++  |
|                                                     |        |         |                       |                 |          |       |         |         |              |         |               |               |                     | A65371  | 140-00.221.140 |       | 1944 |
| ▲ 三支付管理                                             | 一序     | ·= •    |                       | 采购计划名称 🛛        |          | 5     | 彩胸内容 🛛  |         | 项目分类◎        | 资金管理处室○ | 當窳时间 ⇒        | 采购计划总金额。      | 使用财政资金金             | 使用自有资金金 | 使用ス            | 操作    | 2#   |
| ▷ 書授权支付申请                                           |        | 1       |                       | J.              | ¥        | 仪     | 醫设督采购   |         | 超增加          | 教育事业处   | 2021-05-21 08 | 3,100,000.00  | 3,100,000.00        | 0.00    | 2              | 确认    | 眼回   |
| ▷ 授权支付凭证(电子)                                        |        | 2       |                       | 3环境等            | ä        | 虚拟    | 仿真系统采购  |         | 服务           | 教育事业处   | 2021-05-19 17 | 2,830,000.00  | 2,830,000.00        | 0.00    | 2              | 确认    | 退回   |
| <ul> <li>◎ 10 (K) (电子)</li> <li>◎ こ公务卡管理</li> </ul> |        | 3       |                       | 管理中心            |          | 化学废   | 弃物暂存柜采购 |         | 唐物           | 教育事业处   | 2021-04-23 09 | 1,950,000.00  | 1,950,000.00        | 0.00    | 1              | 确认    | 退回   |
| - 言题府采购管理                                           |        | 4       |                       |                 |          | 778   | 服务平台采购  |         | 货物           | 教育事业处   | 2021-03-30 11 | 8,500,000.00  | 8,500,000.00        | 0.00    | 8              | 确认    | iBe  |
| · 采购支付申请录入                                          |        | 5       |                       |                 | 項目       | 中乡    | 下文报刊采购  |         | 适物           | 教育事业处   | 2021-03-15 11 | 4,100,000.00  | 4,100,000.00        | 0.00    | 3              | 初的人   | 退回   |
| <ul> <li>采购合同解除指标占用</li> </ul>                      |        | 6       |                       |                 | 項目       | 安     | 保服务采购   |         | 服务           | 教育調理上处  | 2021-03-05 09 | 12,600,000.00 | 12,600,000.00       | 0.00    | 12             | 人词防   | 退回   |
| ◎ 采购计划重新挂接指标                                        |        |         |                       |                 |          |       |         |         |              |         |               |               |                     |         |                |       |      |
| ◎ 采购合同查询                                            |        |         |                       |                 |          |       |         |         |              |         |               |               |                     |         |                |       |      |
| ◎ 采购指标查询                                            |        |         |                       |                 |          |       |         |         |              |         |               |               |                     |         |                |       |      |
| ◎ 调剂政采指标占用数-最入                                      |        |         |                       |                 |          |       |         |         |              |         |               |               |                     |         |                |       |      |
| ◎ 调剂政采指标占用数-单位                                      |        |         |                       |                 |          |       |         |         |              |         |               |               |                     |         |                |       |      |
| ③ 金额增加采购调整                                          |        |         |                       |                 |          |       |         |         |              |         |               |               |                     |         |                |       |      |
| ◎ 金额调减采购调整                                          |        |         |                       |                 |          |       |         |         |              |         |               |               |                     |         |                |       |      |
| 深购占用推送异常管理                                          |        |         |                       |                 |          |       |         |         |              |         |               |               |                     |         |                |       |      |
| ◎ 采购支付申请管理                                          |        |         |                       |                 |          |       |         |         |              |         |               |               |                     |         |                |       |      |
| ◎ 追减确认                                              |        |         |                       |                 |          |       |         |         |              |         |               |               |                     |         |                |       |      |
| ▷ 言直接支付入账通知书                                        |        |         |                       |                 |          |       |         |         |              |         |               |               |                     |         |                |       |      |
| ▷▼三支付业务查询                                           |        |         |                       |                 |          |       |         |         |              |         |               |               |                     |         |                |       |      |
| ▷ 言电子印鉴                                             |        |         |                       |                 |          |       |         |         |              |         |               |               |                     |         |                |       |      |
| ▷ ➡ 代館专户管理                                          |        |         |                       |                 |          |       |         |         |              |         |               |               |                     |         |                |       |      |
| ▷■=账户管理                                             |        |         |                       |                 |          |       |         |         |              |         |               |               |                     |         |                |       |      |
|                                                     |        |         |                       |                 |          |       |         |         |              |         |               |               |                     |         |                |       |      |
| 河南省预算管理一体化系统                                        | 首页     | 采购计     | 别关联                   |                 |          |       |         |         |              |         |               |               |                     | 河南省本级   | 3              | He 🖂  | +    |
| ▷ 是指标管理 >>                                          | 待确认    | 待送宙     | 已送审                   | 被退回 已退          | 回 已确认 🕯  | 部     |         |         |              |         |               |               |                     |         |                |       |      |
| ▷景□问卷调查                                             | 10.000 | 10.2211 |                       |                 |          | a M.  |         |         |              |         |               |               |                     |         |                | _     |      |
| ▷景□银行账户                                             |        |         |                       |                 |          |       |         |         |              |         |               |               |                     |         |                | *     | 确认   |
| ▷ 第三月款计划                                            |        | 采购计划    | 创 (单位: テ              | τ)              |          |       |         |         |              |         |               |               |                     |         |                |       |      |
| ▲ - 支付管理                                            |        |         |                       |                 |          |       |         |         |              |         |               |               |                     |         |                |       |      |
| ▷ 書 授权支付申请                                          |        | 采购      | 计划名称:                 | 郑州大学机械与武        | 力工程学院新型高 | 性能半导体 |         | 预算单位:   | 郑州大学         |         |               | 資金            | 管理处室: 教育事业          | L女上     |                |       |      |
| ▷ ॖ = 授权支付凭证(电子)                                    |        |         | 1580 <del>-14</del> 1 | (K)4-           |          |       | T       |         | 2020 12 21   |         |               |               | <u>ආස</u> යාන 100 0 | 00.00   |                |       |      |
| ▷ ॖ                                                 |        |         | 坝日万关:                 | 武物              |          |       | I.      | 灰叶无成的间; | 2020-12-31   |         |               | IT            | 初志王敏: 3,100,01      | JU.UU   |                |       |      |
| ▷景三公务卡管理                                            |        | 本年      | 预算金额:                 | 2,945,000.00    |          |       | Ţ       | 财政资金金额: | 3,100,000.00 |         |               | 自有            | 資金金额: 0.00          |         |                |       |      |
| ▲ こ 政府采购管理                                          |        |         |                       |                 |          |       |         |         |              |         |               |               |                     |         |                |       |      |
| ■ 采购支付申请录入                                          |        |         | 备案日期:                 | 2021-05-21 08:4 | 10       |       | 5       | 采购计划类型: | 跨年项目         |         |               |               |                     |         |                |       |      |
| ◎ 采购计划关联指标                                          | 指标值    | 信息 (单位  | ; 元)                  |                 |          |       |         |         |              |         |               |               |                     |         |                |       |      |
| 采购合同解除指标占用                                          |        |         |                       |                 |          |       |         |         |              |         |               |               |                     |         | _              |       | -    |

| 🔒 采购计划重新挂接指标                                     | 预算单位≑ | 预算项目编码 ≑     | 预算项目⇔   | 支出功能分类编 | 支出功能分类⇔ | 政府预算经济科 | 政府预算经济科 | 政府采购标识⇔ | 指标下达金额 ⇒      | 指标可用金额⇔       | 已支付金額⇔       | 已占用金额 ≎      | 本次占用金额 😂 |
|--------------------------------------------------|-------|--------------|---------|---------|---------|---------|---------|---------|---------------|---------------|--------------|--------------|----------|
| ◎ 采购合同查询                                         | 郑州大学  | 410000219999 | 基础设施维修及 | 2050205 | 高等教育    | 50502   | 商品和服务支出 | 是       | 5,529,000.00  | 1,119,997.08  | 689,655.62   | 3,719,347.30 | 0.00     |
| 采购指标查询                                           | 郑州大学  | 410000219999 | 主校区校园环境 | 2050205 | 高等教育    | 50502   | 商品和服务支出 | 是       | 2,035,440.58  | 425,440.58    | 0.00         | 1,610,000.00 | 0.00     |
| <ul> <li>■ 调剂政采指标占用数-单位</li> </ul>               | 郑州大学  | 410000219999 | 学生宿舍维修改 | 2050205 | 高等教育    | 50502   | 商品和服务支出 | 是       | 6,887,500.00  | 4,767,442.00  | 0.00         | 2,120,058.00 | 0.00     |
| 金额增加采购调整                                         | 郑州大学  | 410000219999 | 基础设施维修及 | 2050205 | 高等教育    | 50502   | 商品和服务支出 | 是       | 2,120,000.00  | 480,557.07    | 4,442.93     | 1,635,000.00 | 0.00     |
| 金额调减采购调整                                         | 郑州大学  | 410000219999 | 主校区校园环境 | 2050205 | 高等教育    | 50502   | 商品和服务支出 | 是       | 2,460,992.81  | 1,332,611.11  | 1,128,381.70 | 0.00         | 0.00     |
| <ul> <li>采购口用推送并带管理</li> <li>采购支付申请管理</li> </ul> | 郑州大学  | 410000219999 | 基础设施维修及 | 2050205 | 高等教育    | 50502   | 商品和服务支出 | 是       | 13,868,458.73 | 13,868,458.73 | 0.00         | 0.00         | 0.00     |
| 🔒 追减确认                                           | 4     |              |         |         |         |         |         |         |               |               |              |              |          |
| ▷ こ 直接支付入账通知书                                    |       |              |         |         |         |         |         |         |               |               |              |              |          |

#### 指标挂接流程

1.预算单位经办岗挂接指标,挂接指标 的本次占用金额合计应该等于本采购计 划的当年财政预算金额。

2.一条采购计划可以挂接多条政府采购 指标。

3.挂接的指标的标识必须是政府采购标 识的指标才可以进行展示挂接。

4.如果挂接的指标为上年结转指标,挂 接之后直接推送外网。如果挂接指标为 当年指标,经单位初审,执行局终审之 后指标信息推送外网。

5.实施计划在未进行指标挂接送审之前 可以进行退回修改操作。

▶ 二百接支付

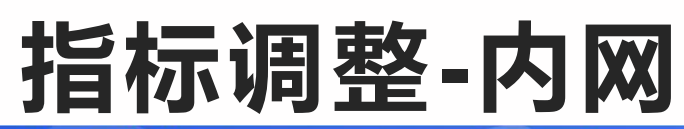

| 河南省预算管理一体化                                      | :系统   | 首页 支付业务查询     | 直接支付入账 单位发起的单                                                                                                    | ¥                                                                                                    |             | 2021年 河南省本级          | 消息区 💄           |
|-------------------------------------------------|-------|---------------|----------------------------------------------------------------------------------------------------|----------------------------------------------------------------------------------------------------|-------------|----------------------|-----------------|
| ▷言项目库                                           | 选择    | 释指标           |                                                                                                    |                                                                                                    |             |                      |                 |
| ◎ こ基础信息库                                        |       |               |                                                                                                    |                                                                                                    |             | 78444                | 1 49/20         |
| ▶書王预算编审                                         | 1.000 |               |                                                                                                    |                                                                                                    |             | WHATE DOUBLE         | 神位. 万元 >   阿叔自由 |
| ▶書丟绩效管理                                         |       | 项目名称          | 业务处室                                                                                                    |                                                                                                    | 指标文号        | 支出功能分类               | 转移支出功能分类        |
| - 書目标管理                                         |       | 机关服务中心后勤保障经费  |                                                                                                    |                                                                                                    | 年初预算        | 2070309 其他休育支出       |                 |
| ▲ 書三 单位指标调剂                                     |       | 机关服务中心后勤保障经费  | the second second second second second second second second second second second second second second second se                                                                                                    |                                                                                                    | 年初预算        | 2070399 其他体育支出       |                 |
| ◎ 单位发起的单位指标调                                    |       | 公用经费综合定额      | and the second second se                                                                                                    | CONTRACTOR OF THE OWNER.                                                                                                    | 年初预算        | 2070303 机关服务         |                 |
| ▶書正政采指标调剂                                       |       | 机关服务中心后勤保障经费  |                                                                                                    |                                                                                                    | 年初预算        | 2070399 其他体育支出       |                 |
| ▶ 書上年結转指标调剂                                     |       | 离退休费 (非统发)    | 100 C                                                                                                    | COMPANY DESIGNATION OF THE                                                                                                    | 年初预算        | 2080501 行政单位离退休      |                 |
| ▶╏三问卷调查                                         |       | 体育事业发展专项经费    |                                                                                                    |                                                                                                    | 年初预算        | 2296003 用于体育事业的彩     |                 |
| ▷■三银行账户                                         |       | 体育事业发展专项经费    | and the second second                                                                                                    | 4                                                                                                    | 年初预算        | 2296003 用于体育事业的彩     |                 |
| ▷ 〓王 用款计划                                       |       | 机关服务中心后勤保障经费  | the second second second second second second second second second second second second second second second se                                                                                                    | 4                                                                                                    | 年初预算        | 2070399 其他体育支出       |                 |
| <ul> <li>▲ こ支付管理</li> <li>▲ こお权支付申请</li> </ul>  |       | 机关服务中心后勤保障经费  | and the second second s |                                                                                                    | 年初预算        | 2070399 其他体育支出       |                 |
| ◎ 支付申请录入                                        |       | 机关服务中心后勤保障经费  | the second second second second second second second second second second second second second second second se                                                                                                    | and the second second se | 年初预算        | 2070399 其他体育支出       |                 |
| ▶ 書 授权支付凭证(电子)                                  |       | 人员经费          | -                                                                                                    | the second second                                                                                                    | 年初预算        | 2070399 其他体育支出       |                 |
| ▶ ₩ 授权支付退款(电子)                                  |       | 经营收入          |                                                                                                    | the second second second second second second second second second second second second second second second s                                                                                                    | 年初预算        | 2070399 其他体育支出       |                 |
| ▶₩₩₩₩₩₩₩₩₩₩₩₩₩₩₩₩₩₩₩₩₩₩₩₩₩₩₩₩₩₩₩₩₩₩₩₩₩          |       | 机关服务中心后勤保障经费  | 100 D 100 D 100                                                                                                    | COLUMN TRADE TO A                                                                                                    | 年初预算        | 2070399 其他体育支出       |                 |
| ▶ 言政府采购管理                                       |       | 体育事业发展专项经费    | and the second second sec                                                                                                    | Contract Contractor of the                                                                                                    | 年初预算        | 2296003 用于体育事业的彩     | 50              |
| ▲ 三直接支付入账通知书                                    |       | 法查查小台同关闭终于    |                                                                                                    |                                                                                                    | 0#127127634 | 2206003 田士(+ 今ま小の125 |                 |
| ◎ 直接支付入账通知书                                     |       | 总计            |                                                                                                    |                                                                                                    |             |                      |                 |
| <ul> <li>▲ 長大村业务查询</li> <li>● 单位指标查询</li> </ul> | 20    | ❤ ₩ 4 第 1 共2页 | H O                                                                                                    |                                                                                                    |             |                      | 显示1到20,共25记录    |

| 河南省预算管理一体化系                                                                  | 统首页 3   | 专行业务查询 直接支付入账 | 单位发起的单    | *                     |                       |       | 2021年   | 河南省本级     | 消        | 8 <b>12</b> |
|------------------------------------------------------------------------------|---------|---------------|-----------|-----------------------|-----------------------|-------|---------|-----------|----------|-------------|
| ▷ ま 项目库                                                                      | 可执行指标调齐 | 则录入           |           |                       |                       |       |         | 暂存        | 送审       | 返回          |
| ▷ ■= 预算编审<br>▷ ■= 绩效管理                                                       |         |               |           |                       |                       |       | з       | 3.调剂完成    | 成点击暂     | 存或送审        |
| ▲ まま単位指标调剂                                                                   |         |               |           |                       |                       |       |         |           |          |             |
| <ul> <li>单位发起的单位指标调整</li> <li>三政采指标调剂</li> <li>三上年结转指标调剂</li> </ul>          | 调出指标:   | 1.双击调出        | 出的指标,     | 则可出现                  | 在"调入指标"               | 中     |         |           | 删除       | 单位: 万元 🖌    |
| ▶■三问卷调查                                                                      |         | 项目名称          | 可调剂金额(含   | 11 20)                | 指标时间金额。               | 生效金额。 |         | 业务处室      |          | 预算单位        |
|                                                                              |         | 机关服务中心后勤保障经费  |           | <mark>51.19</mark>    | 14.60                 |       | 84.60   | the lines |          | 南省体育        |
| ▲ 三方付管理                                                                      |         |               | 7         |                       |                       | 2     |         |           |          |             |
| <ul> <li>▲ こ 授权支付申请</li> <li>◎ 支付申请录入</li> </ul>                             | 总计      |               |           | 51.19                 | 14.60                 |       | 84.60   |           |          |             |
| ▶ ₩ 授权支付凭证(电子)                                                               | 调入指标:   | 2.双击这条指       | 标则可进      | 行调剂                   |                       |       |         |           |          |             |
| <ul> <li>▶ こ公务卡管理</li> <li>▶ ○ ○ ○ ○ ○ ○ ○ ○ ○ ○ ○ ○ ○ ○ ○ ○ ○ ○ ○</li></ul> |         | 机关服务中心后勤保障经费  | 50101 工资奖 | <del>》英</del><br>金剛补贴 | <u>大時人,金融</u><br>0.00 | 否     | TIN SUP |           | 002001 : | e           |
| <ul> <li>● 直接支付入账通知书</li> <li>● 直接支付入账通知书</li> </ul>                         | 总计      |               |           |                       | 0.00                  |       |         |           |          |             |
| <ul> <li>◆ こ支付业务查询</li> <li>○ 前位指标声询</li> </ul>                              |         |               |           |                       |                       |       |         |           |          |             |

#### 指标调整

1.指标调整分为两种情况:非政府采购 指标调整为用于政府采购、政府采购指 标调整为非政府采购指标。两种调整都 需单位审核才能生效。

2.指标调整可以分拆指标,但是不能合 并指标。

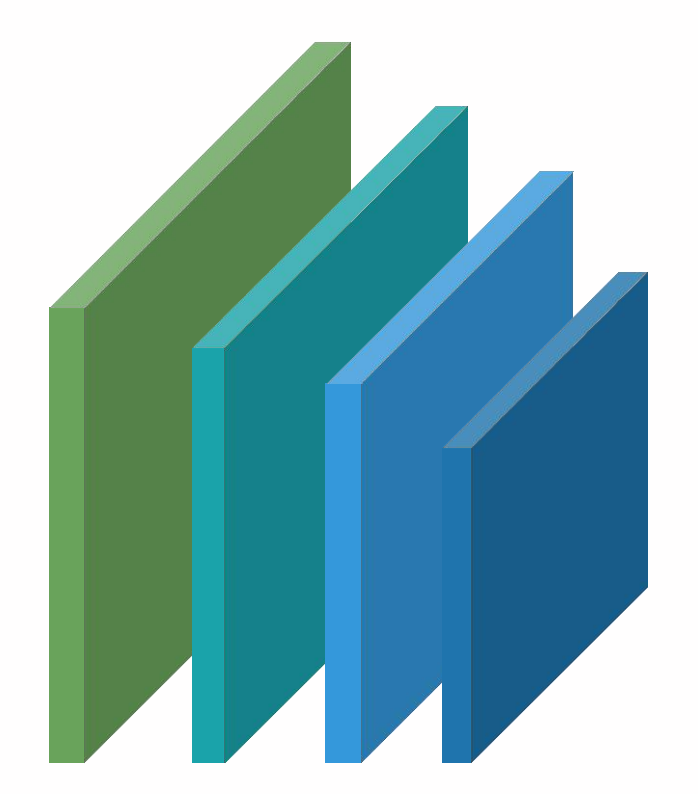

#### • 内部审核环节注意事项

单位财务人员在预算管理一体化系统(内网)挂 接预算指标时,发现该采购计划没有预算或其它 原因需要退回采购计划,可在内网的挂接指标界 面退回采购计划,退回的计划直接退回到政府采 购系统(外网)采购经办岗,采购经办岗修改信 息之后可重新提交。单位采购计划管理人员要加 强与财务人员的沟通,尽量避免重复出错。

#### ● 主管单位审核环节注意事项

主管审核岗审核退回,流程直接退回到采购经办 岗,同时直接作废采购计划,作废的计划信息自 动推送给预算管理一体化系统,内网进行指标的 解除占用。采购经办岗需重新填报计划。

#### ● 监管部门审核注意事项

审核退回,流程退回到采购经办岗,经办岗只能 修改采购方式等信息,其他信息不能修改,修改 提交之后按照原有流程流转。

### 注意事项:

| 1.内网挂接的指标信息可以通过 | 顾算金额 ( 元 )   |
|-----------------|--------------|
| "计划查询"功能找到具体的计  | 2,000,000.00 |

2,000,000.00

0个

1

#### 划进行查看。

| 术刑刀马 | 组织形和   | 采购内容 | 控制金额(元)      | 采购编号 |
|------|--------|------|--------------|------|
| 公开招标 | 部门集中采购 | 钻探机  | 2,000,000.00 | * 04 |

#### 🖹 计划运转记录

| 部门       |        | 时间                  | 运转环节   | 运转结果 | 意见 |
|----------|--------|---------------------|--------|------|----|
| 省直测试账号   | 张三     | 2022/01/10 17:17:05 | 内部审批   | 通过   | 同意 |
| 河南省畜牧局机关 | 畜牧局1   | 2022/01/10 17:33:32 | 主管单位审核 | 通过   | 同意 |
| 河南省畜牧局机关 | 畜牧局内审人 | 2022/01/10 17:34:21 | 内部审批   | 通过   | 同意 |

| ■ 指标信息   |      |      |      |              |                     |
|----------|------|------|------|--------------|---------------------|
| 项目名称     | 指标文号 | 指标类型 | 资金性质 | 指标金额(元)      | 指标挂接时间              |
| 公用经费综合定额 | 年初预算 | 公用经费 | 财政拨款 | 1,000,000.00 | 2022/01/10 17:31:37 |

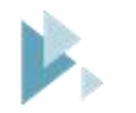

Part Three

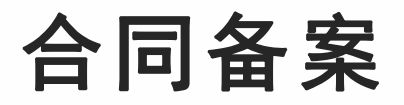

合同备案业务流程不变,增加补充合同业务以及合同变更流程

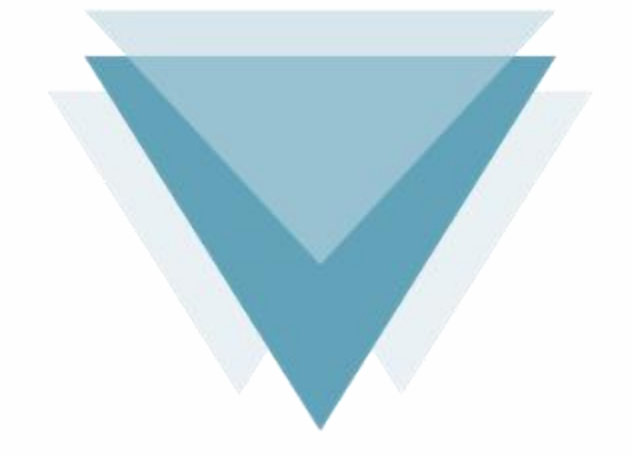

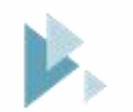

## 合同备案流程

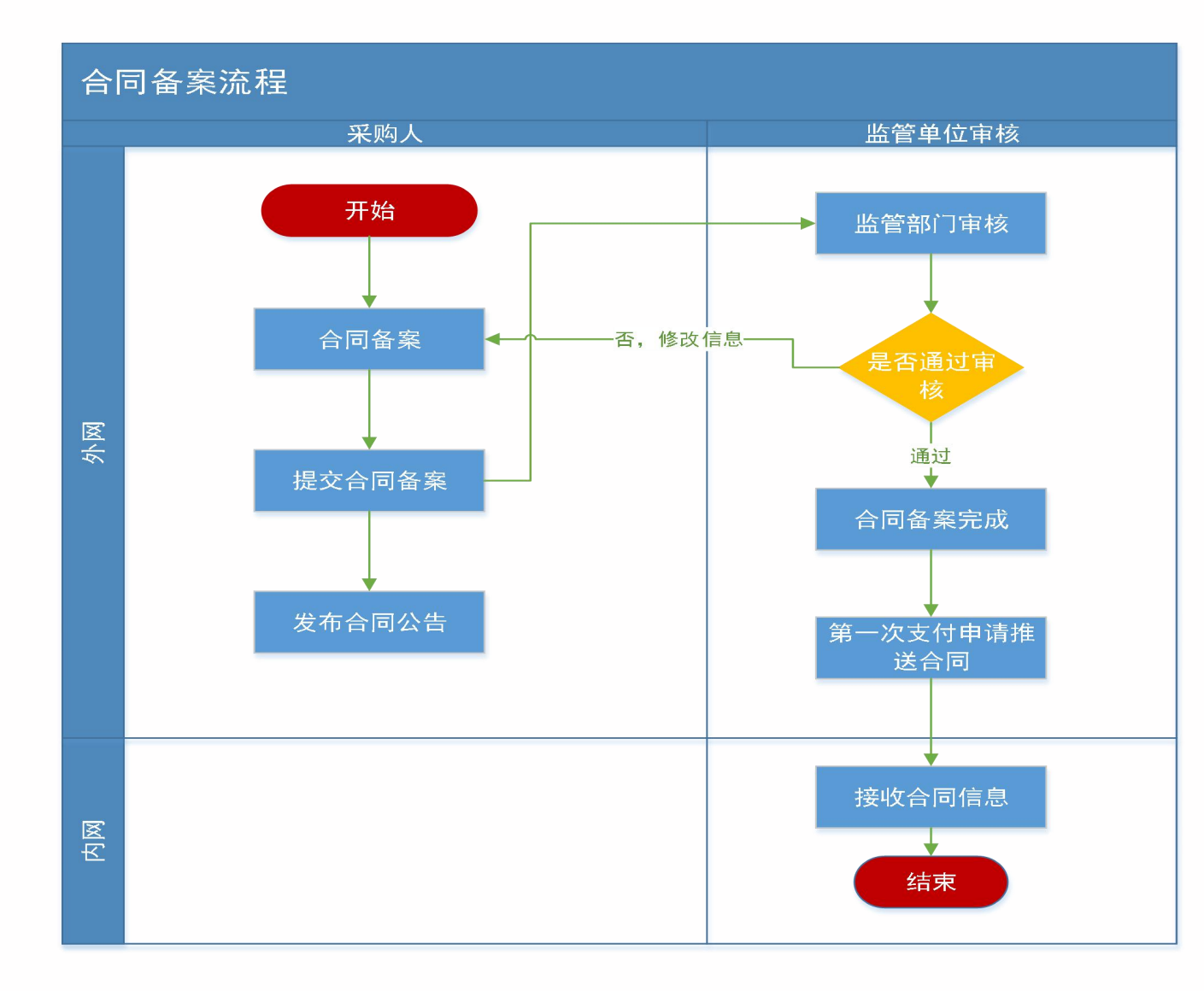

#### 合同备案流程

 1.合同备案整体流程保持不变,系统会 在采购单位发起第一次支付申请时,将 合同信息、支付申请信息通过接口推送 到内网。
 2.提供"按比例"、"按金额"两种支付情

2.提供"按比例"、"按金额"两种文的情况填写方式。单位要认真核对填写的资金,合同中财政资金不能超过计划的国库集中支付金额。

3.对于已经备案审核完成的合同,监管 单位不能再退回,若合同中的中标人名 称或者银行信息存在有误的情况,采购 单位可以通过新增的【合同变更】功能 来完成。

# 补充合同备案流程

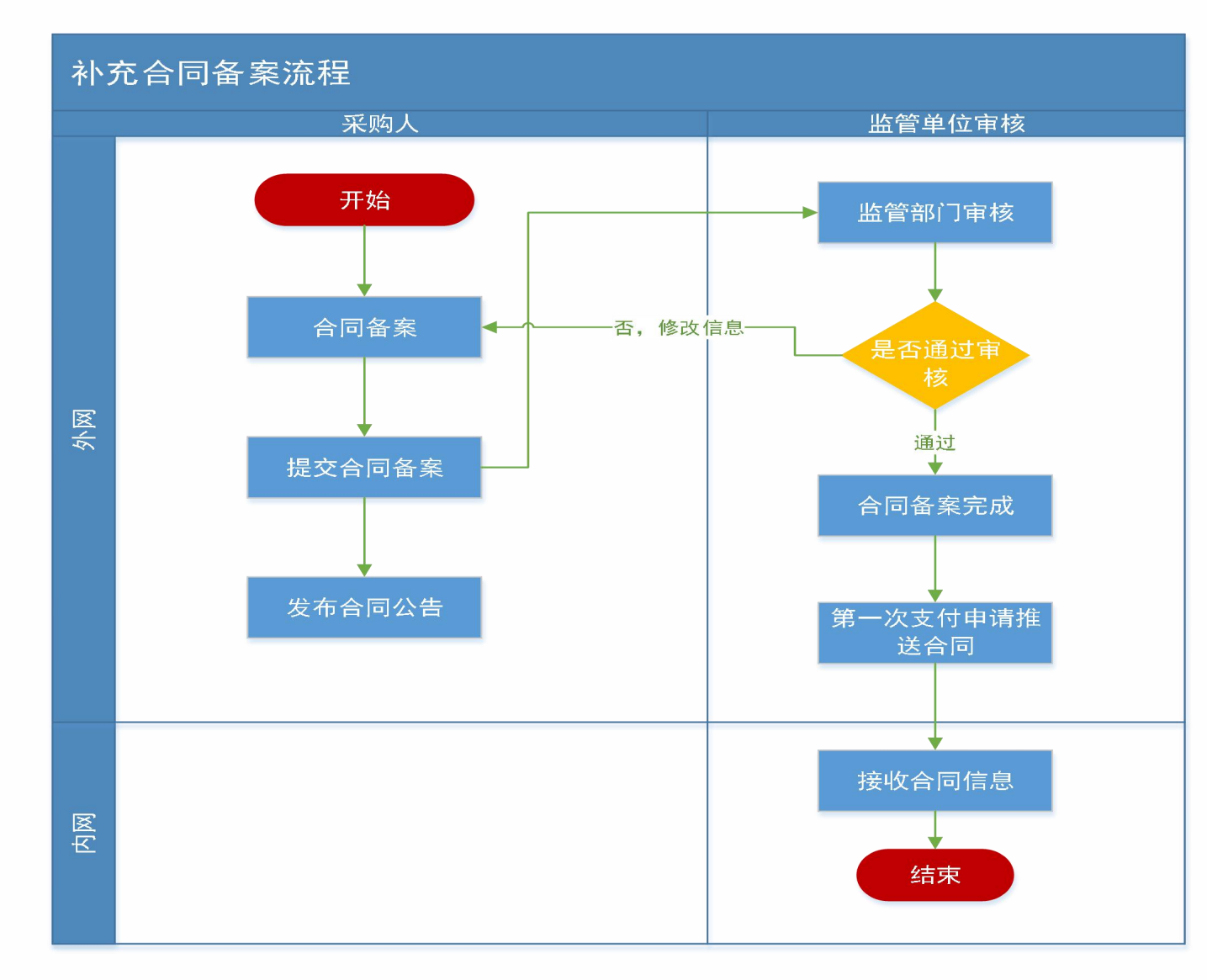

#### 补充合同备案流程

1.补充合同适用于主合同已经备案但又 签署的补充协议,这种补充协议的合同 需要通过补充合同的功能来完成,原则 上补充合同金额不能超过原政府采购合 同金额的10%。

2.补充合同的业务流程跟主合同备案的 流程一致。

3.补充合同的支付,采购单位在采购系 统提交支付申请后,在内网挂接实际的 支付指标金额进行支付。

#### ■ 编辑补充合同信息 保存 返回 ■选择\* 合同编号: 合同内容: 分包数量: 分包序号: 合同总金额(元): 合同签订日期: 主合同基本信息 验收标准: 备注: 200个宇符 (注:每个汉字 占两个宇符) \* 补充合同内容: 请输入合同内容 合同编号: 合同总金额(元): (补充合同金额不能超过主合同金额10%) (财政资金: 自有资金: 验收标准: 备注: < > 200个宇符 (注:每个汉字 补充合同基本信息 占两个宇符) 温馨提示:上传附件不能大于10M 主文件\* 文件名称\* 操作 附件 浏览... ⊕ 增加附件 附件文件 文件名称 操作

# 合同变更流程

合同变更流程 监管部门审核 采购经办岗 开始 监管部门初审 合同变更 退回修改 是否审核 提交申请 退回初审 是 监管部门终审 不诵讨,修改信息 单位内部审核 是否通过审 合同变更生效 结束

#### 合同变更流程

 1.已经备案审核完成的合同,监管单位 不再退回,若合同中的中标人名称或者 中标人的银行账户信息存在有误的情况 ,采购单位可以通过新增的合同变更功 能来完成。
 2.增加此功能对于已经融资的项目,减

2.增加此功能对于已经融资的项目,减 弱融资行的风险,同时不随意变更账户 对于后续支付达到数据一致性的要求。

| • •         | <br> |   |
|-------------|------|---|
| <b>♦</b> ∃E | 드르   |   |
|             |      | • |
|             |      |   |

#### 1 行

|                                            |                  | _                                        |            |              |                 | 保存                  | 返回         | 新增 查询        |
|--------------------------------------------|------------------|------------------------------------------|------------|--------------|-----------------|---------------------|------------|--------------|
| 1.已经在                                      | 途支付的             | 合同,不                                     | 、能进        | <b>冒</b> 选择* | 合同名称:           |                     |            | 操作           |
| 行合同信                                       | 息变更。             |                                          | →变更 *      |              | 是否融资:           |                     |            |              |
| • 合同查询                                     |                  | 供应商省构                                    |            |              | 供方开户行:          |                     |            | 修查者          |
| 合同融资帐号变更申请                                 | 变更前信息            | 供方账号名称                                   | <b>.</b>   |              | 供方账号:           |                     |            | ○提交 ◎ 审核意见宣誓 |
| ■ 节资管理                                     |                  | 供应商名称                                    |            | *            | 供方开户行:          |                     | *          | 位宣看          |
| <ul> <li>追减指标</li> <li>合同支付对账</li> </ul>   | 变更后信息            | <mark>供方账号</mark> 名称                     | . : ·      | *            | 供方账号:           |                     | ×          | 乙宣看          |
| 合同取消关联查询                                   |                  | 变更事由                                     |            |              |                 |                     | ^          | [2] 查看       |
| 资金节转对账                                     | 变更事由<br>(500字以内) |                                          |            |              |                 |                     |            |              |
| <ul> <li>台间变更</li> <li>省首合同支付申请</li> </ul> |                  |                                          |            |              |                 |                     | ~ <u>*</u> | 位宣香          |
| * 省直合同备案                                   |                  | 附件:                                      | 🔍 上传附件 *   |              |                 |                     |            | 2 宣看         |
| 代理机构管理                                     |                  |                                          | □ 工商变更说明   |              |                 |                     |            | 位宣看          |
| (信息发布 🛛 🗸                                  |                  | <b>附1+关</b> 剂;                           | □ 银行账户变更说明 |              |                 |                     |            | 他宣看          |
| ♥ 网上竟价 →                                   |                  | 17<br>共10条,此页1-10条共1页,此页1/1 每页 16 ▼ 条 首页 |            |              |                 |                     |            |              |
| Ҟ 网上竟价 🛛 🗸                                 | <b>,</b>         |                                          |            |              | 共10条,此页1-10条共1页 | ,此页1/1 每页 16 🖌 条 首页 | 上一页 7      |              |

🗉 🤵

(2) 2020年03月20日 23:58:11

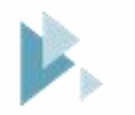

Part Four

## 合同支付申请

预算单位在采购系统申请支付,跟内网对接实现线上立即支付

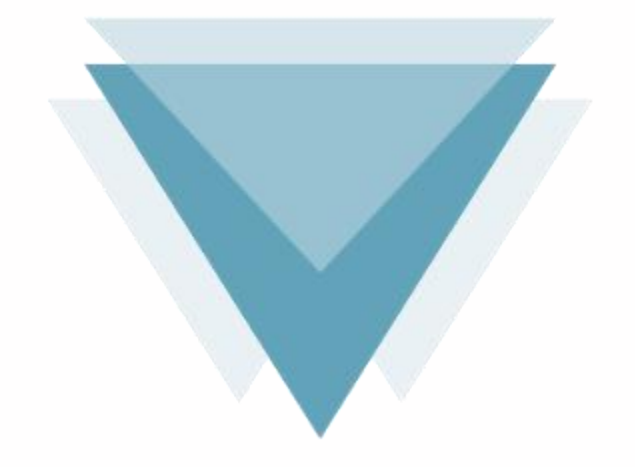

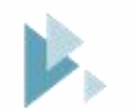

# 合同支付申请流程-外网

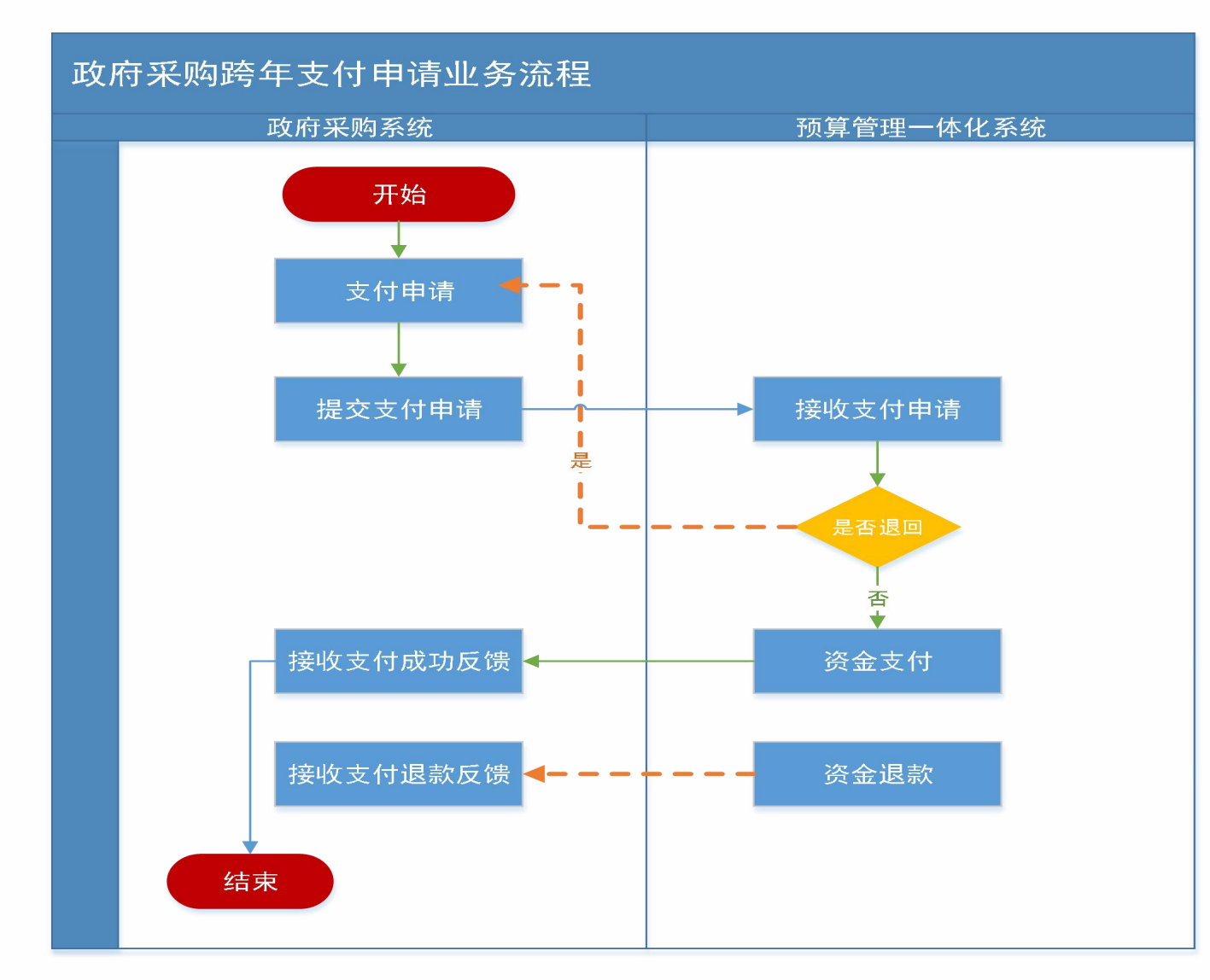

#### 合同支付申请流程

1.对于上线后通过新的计划备案功能备 案的计划,支付申请从新增的合同支付 申请功能中申请。

### 注意事项:

1.本次申请支付金额会根据合同 备案时填写的支付资金顺序展示 默认支付金额。除特殊计划外的 项目【本次申请支付金额】不能 大于计划的当年财政预算金额。 2.资金性质会根据计划填报时填 写的资金来源供选择,如果采购 计划没有选择财政资金,支付时

#### 不能选择财政资金。

• 合同支付对账

合同取消关联查询

▶ 代理机构管理

🛃 信息发布

《 网上竟价

- -----Somen 10

|               |                                   | 💟 2020年03月21日 13:49:29 🖳 🌘 |
|---------------|-----------------------------------|----------------------------|
| 会根据合同         |                                   | 导出查询后的支付申请 查询 漆川           |
| 金顺序展示         | 合同编号 合同名称 采购方式 资金性质 申请支付金额<br>(元) | 业务类型 支付状态 提交支付 操作          |
| 殊计划外的         | 共0条,此页0-0条 共0页,此页0/0              | 每百 49 条 首页 上一页 下一页 尾页 转    |
| 金额】不能         | 保存                                | 返回                         |
| <b>预算金额</b> 。 | 彩购单位【测试】异常信息处理-合同当年支付金额项目 选择      |                            |
| <b>刻填报</b> 时填 | 3标采购-2020-130-C                   |                            |
| , 如果采购        | 00.00                             |                            |
| 金,支付时         |                                   |                            |
| (中府又刊立即(ルノ・   | * ٥٠٠٠٠                           |                            |
| 资金性质:         | 财政资金                              |                            |

σ

-

×

# 合同支付流程-内网

| 「歌戸                                     | 土成又打中调     | 1 1++2+6+=                             |                     |                  |               |                |                  |        | 保存并达率   | 保守 |
|-----------------------------------------|------------|----------------------------------------|---------------------|------------------|---------------|----------------|------------------|--------|---------|----|
| (12)                                    | intrias:   | 1.远洋佰尔                                 |                     |                  |               |                |                  |        | L       | -  |
| · 回 · · · · · · · · · · · · · · · · · · |            | <u>教育项目编码</u> 。                        | 预算项目 -              | <b>新生作</b> 国语组 - | (1995) (1994) | 支出功能分类编码       | <u>有出功能分类</u> 。政 | 本次支付金额 | 部门经济分类  |    |
| 权支付凭证(电子)                               | - +0/)×# - | 10000215555052257500                   | W- HKKEE(5050+9444) | 105              | HEID 1974     | 2030203        | 1014210.00       |        | 3.保存或送审 |    |
| 权支付退款(电子)                               | 年初預算 4     | 410000219999851673500                  | '7020年結转)           | 105              | 其他夸款          | 2050205        | 高等数盲             |        |         | ×  |
| 务卡管理                                    | 二 年初預算 4   | 410000219999851931400                  | pr-                 | 105              | 其他专款          | 2050205        | 高等飲育             |        |         | *  |
| 府采购管理                                   | □ 豫财数[2 4  | 410000219999852314400                  | - 50)               | 105              | 其他专款          | 2050299        | 其他普通教育           |        |         | v  |
| 采购支付申请最入                                | □ 豫财数[2 4  | 41000021999985223740                   | ₽ <b>₽</b> ∕ **     | ) 105            | 其他专款          | 2050205        | 高等教育             |        |         | v  |
| 米购订划天联溜标<br>亚购合同解除指标占用                  | □ 年初簡單 4   | 410000219999852312 202                 |                     | (第(2020 105      | 其他专款          | 2050205        | 高級教育             |        |         | ~  |
| 采购计划重新挂接指标                              |            | 1000021000005331                       |                     |                  | selle 4 an    | 2050205        | TRACT            |        |         |    |
| 采购合同查询                                  | □ 非切投具 4   | 41000021999985231 20                   | -6 <u>1</u>         | -6 105           | 員他女叔          | 2050205        | 尚帶教育             |        |         | ×. |
| 采购指标查询                                  | 年初预算 4     | 410000219999852312.                    |                     | s) 105           | 其他专款          | 2050205        | 高等教育             |        |         | *  |
| 调剂政采指标占用数-录入                            | 年初預算 4     | 410000219999852312400                  | 9                   | 年结转) 105         | 其他专款          | 2050205        | 高等教育             |        |         | ×  |
| 潮剂政采指标占用数-单位                            | 年初預算       | 410000219999852425000                  | -                   | 105              | 其他专款          | 2050205        | 高等数音             |        |         | •  |
| 接支付入账通知书                                | ] 豫财数[2 4  | 410000219999852553200                  | #歧设管 .020年          | 结转) 105          | 其他专款          | 2050205        | 高等教育             |        |         | v  |
| 可业务查询<br>****                           | C MANANA A | *****                                  |                     | ANT ANT          |               | SAFASAF        | Warner           |        |         | v  |
| 17.00mm                                 | 4          |                                        |                     |                  |               |                | *                |        |         |    |
| <i>♥尸</i> 雹理<br>師珊                      | 支付信息       | 2.确认支付信息                               |                     |                  |               |                |                  |        |         |    |
| D-4                                     |            | 的對人,回來中美國家員新聞會開公司                      |                     |                  |               | の新人研究・4100     | 10 3             |        |         |    |
|                                         |            | AND ALL THE PROPERTY AND A PROPERTY OF |                     |                  |               | 000.04.31.4186 |                  |        |         |    |

#### 合同支付流程

1.预算单位选择挂接的需要支付的指标 ,填写本次支付的金额。

2.一个政府采购支付申请使用了多个指 标,生成支付申请时会按相应指标分别 生成支付申请信息。

## 支付结果反馈

### 1 支付成功

当前笔的支付申请已经完成支付,金额打到收款人账户上。

#### 2 支付退回

内网还未进行支付,出现异常 情况,导致无法支付,内网进 行支付退回,采购系统接收到 退回信息后进行存储,采购单 位重新进行支付申请提交。

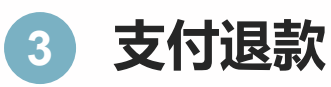

已经发生支付,后续发现异常 进行退款,例如账户信息不正 确导致金额需要退款,采购系 统接收到退款信息后进行存储, 采购单位重新进行支付申请提 交。

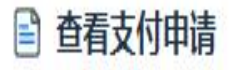

| 采购计划名称:     | 测试采购单位银行测试1项目 | 采购项目编号:       | 豫财招标采购-2021-78   |
|-------------|---------------|---------------|------------------|
| 合同名称:       | 银行测试          | 合同编号:         | 豫财招标采购-2021-78-A |
| 合同金额(元):    | 3,000,000.00  |               |                  |
| 资金性质:       | 国库支付          | 本次申请支付金额 (元): | 1,000,000.00     |
| 合同已支付金额(元): | 1,000,000.00  | 未支付金额(元):     | 2,000,000.00     |
| 是否支付农民工账号:  | 否             |               |                  |

#### 🖹 支付成功记录

| 序号 | 项目名称 | 支付凭证编号 | 指标支付金额 | 指标类型 | 指标文号 | 资金性质 | 支付时间 |  |
|----|------|--------|--------|------|------|------|------|--|
|    |      |        |        |      |      |      |      |  |

#### 🖹 支付失败记录

| 序号 | 支付凭证编号               | 退付金额   | 退付时间                | 退付原因 | 退付类型 |
|----|----------------------|--------|---------------------|------|------|
| 1  | 8202-410000-00031202 | 160.00 | 2021/06/08 11:32:22 | 光大测试 | 退回   |

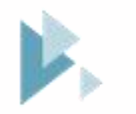

Part Five

## 指标追减

解除指标的占用,灵活调节指标。

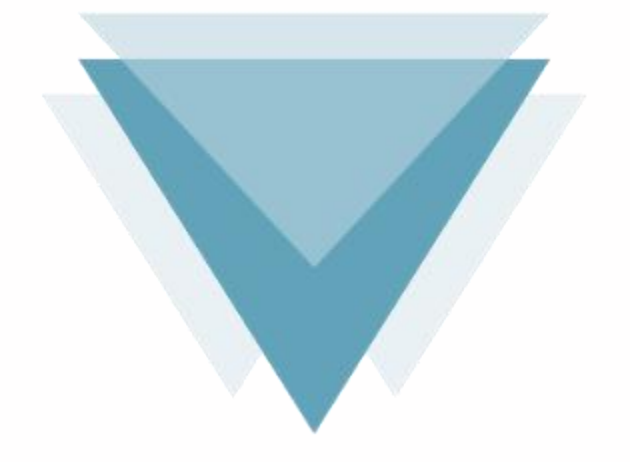

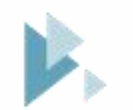

# 指标追减流程-外网

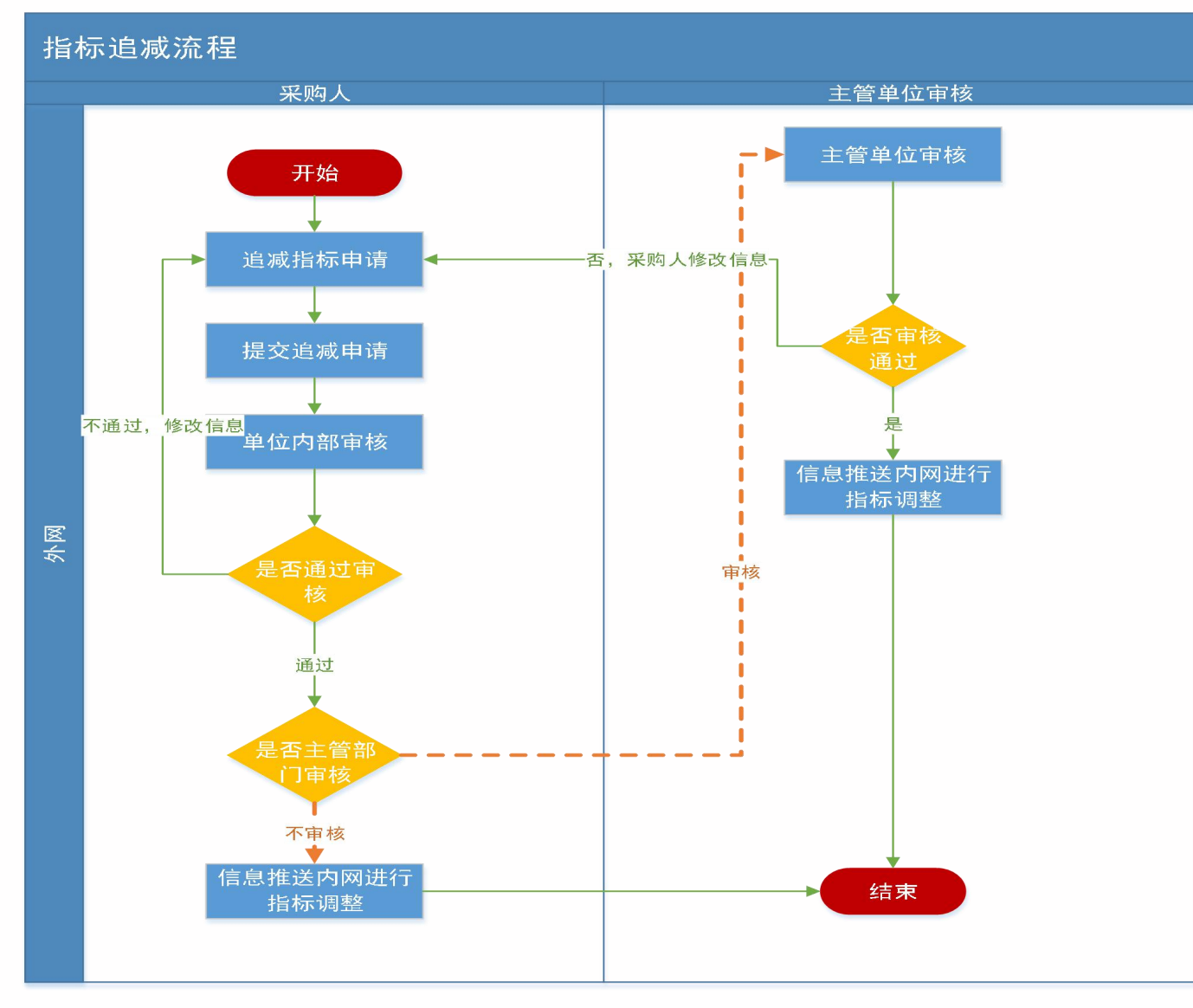

#### 指标追减流程

1.已解除占用的指标可以挂接到其他项 目上使用。

### 注意事项:

1.系统会自动把项目信息以及当年财政预算金额,可追减金额自动计算带出来并且不能进行修改(可追减金额=当年预算金额-已支付金额-已追减金额-待支付的金额)。

2.追减流程完成之后,追减指标申请 信息自动推送到内网,内网接收到追 减申请调整指标,处理后将信息推送 到外网记录,指标追减完成。

3.若追减申请推送到内网之后,在未 进行追减之前可以进行退回操作,内 网退回的指标通过接口推送到政府采 购系统,支付环节可以继续使用。

| 项目名称         当年财政预算金额(元)         可追减金额(元)         已追减金额(元)         状态         操作           试采购单位测试财政资金项目         1,000,000.00         495,000.00         等待内网追减         同 雪           医合招标2021-4-22-04预算对接测试项目         1,000,000.00         999,000.00         等待内网追减         同 雪           工         工         現在         返回         雪         雪         雪           工         工         工         現在         返回         雪         雪         雪           工         工         工         工         工         工         工         1         1         1         1         1         1         1         1         1         1         1         1         1         1         1         1         1         1         1         1         1         1         1         1         1         1         1         1         1         1         1         1         1         1         1         1         1         1         1         1         1         1         1         1         1         1         1         1         1         1         1         1         1         1         1         1         1 <td< th=""><th></th><th>项目名称:</th><th>项目编号:</th><th></th><th>状态:课</th><th><b>持选择</b></th><th>▶ 査询</th></td<> |                          | 项目名称:                   | 项目编号:      |          | 状态:课   | <b>持选择</b> | ▶ 査询                                                                                  |
|----------------------------------------------------------------------------------------------------|--------------------------|-------------------------|------------|----------|--------|------------|---------------------------------------------------------------------------------------|
|                                                                                                    | 项目名称                     | 当年财政预算金额(元)             | 可追减金额 (元)  | 已追减金额(元) | 状态     | ł          | 操作                                                                                    |
| 氏合招标2021-4-22-04预算对接测试项目 1,000,000.00 999,000.00 等待内网追减 原 重相 保存 提交 返回 雷      田本                                                                                                    | 试采购单位测试财政资金项目            | 1,000,000.00            | 495,000.00 |          | 等待内网追减 | 2          | (查看                                                                                   |
| 保存         提交         返回         電           車业务项目-不用动这个项目         「         「         「         「         「         「         「         「         「         「         「         「         「         「         「         「         「         「         「         「         「         「         「         「         「         「         「         「         「         「         「         「         「         「         「         「         「         「         「         「         「         「         「         「         「         「         「         「         「         「         「         「         「         「         「         「         「         「         「         「         」         …         …         …         …         …         …         …         …         …         …         …         …         …         …         …         …         …         …         …         …         …         …         …         …         …         …         …         …         …         …         …         …         …         …         …         …         …         …         …                                                                                                    | 联合招标2021-4-22-04预算对接测试项目 | 1,000,000.00 999,000.00 |            |          | 等待内网追减 | 1          | 查看                                                                                    |
| 車批务项目-不用动这个项目         車部                                                                                                    |                          |                         | 保          | 存提交      | 返回     | ī看         |                                                                                       |
| 1/0/                                                                                                    | ₹业务项目-不用动这个项目            |                         |            |          |        |            | 审批流程<br>交 <b>夏</b> 查<br>減<br>減<br>減<br>減<br>減<br>減<br>減<br>減<br>減<br>減<br>減<br>減<br>減 |

ē

① 2021年10月26日 14:03:00

## 指标追减流程-内网

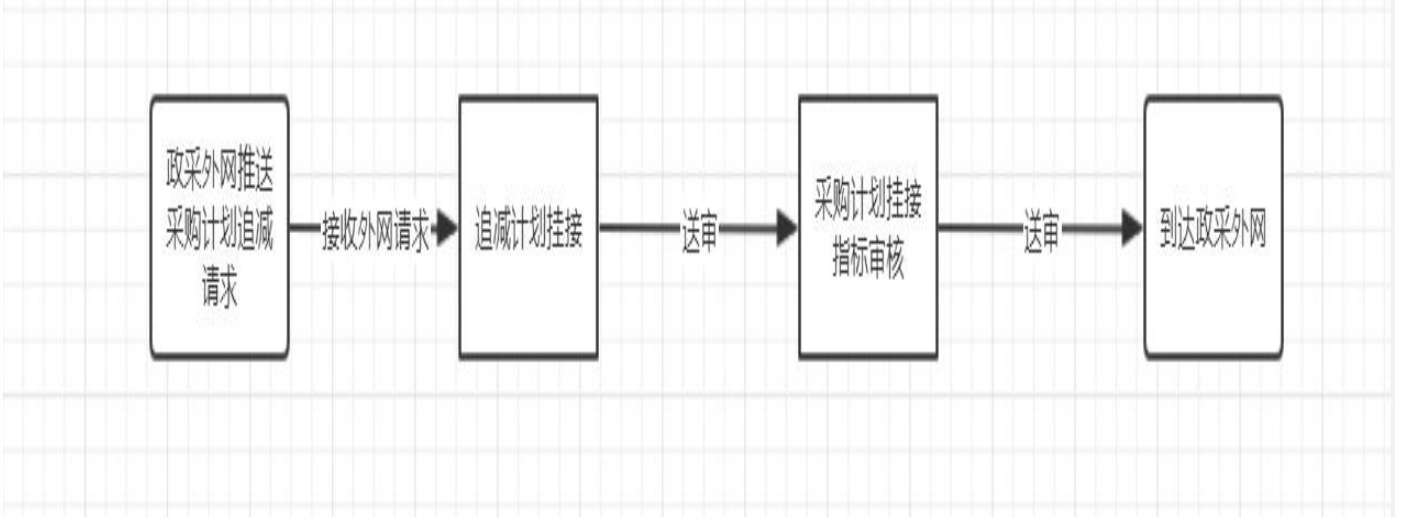

#### 指标追减流程

1.指标追减不支持全额追减。

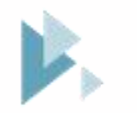

Part Six

## 特殊计划备案

无预算、招单价、招费率等特殊计划类型通过特殊计划备案进行备案。

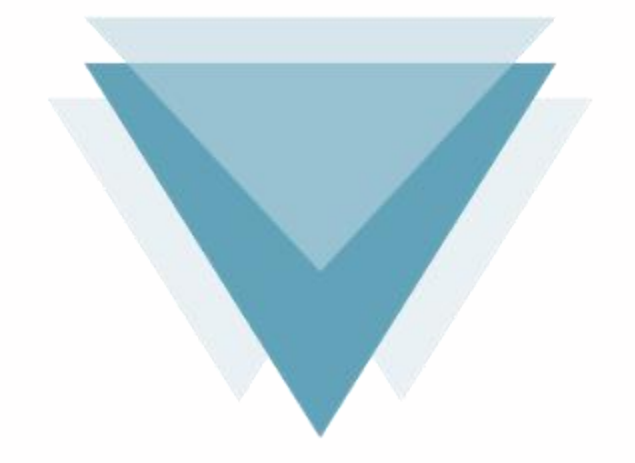

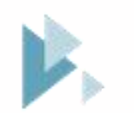

## 特殊计划备案流程

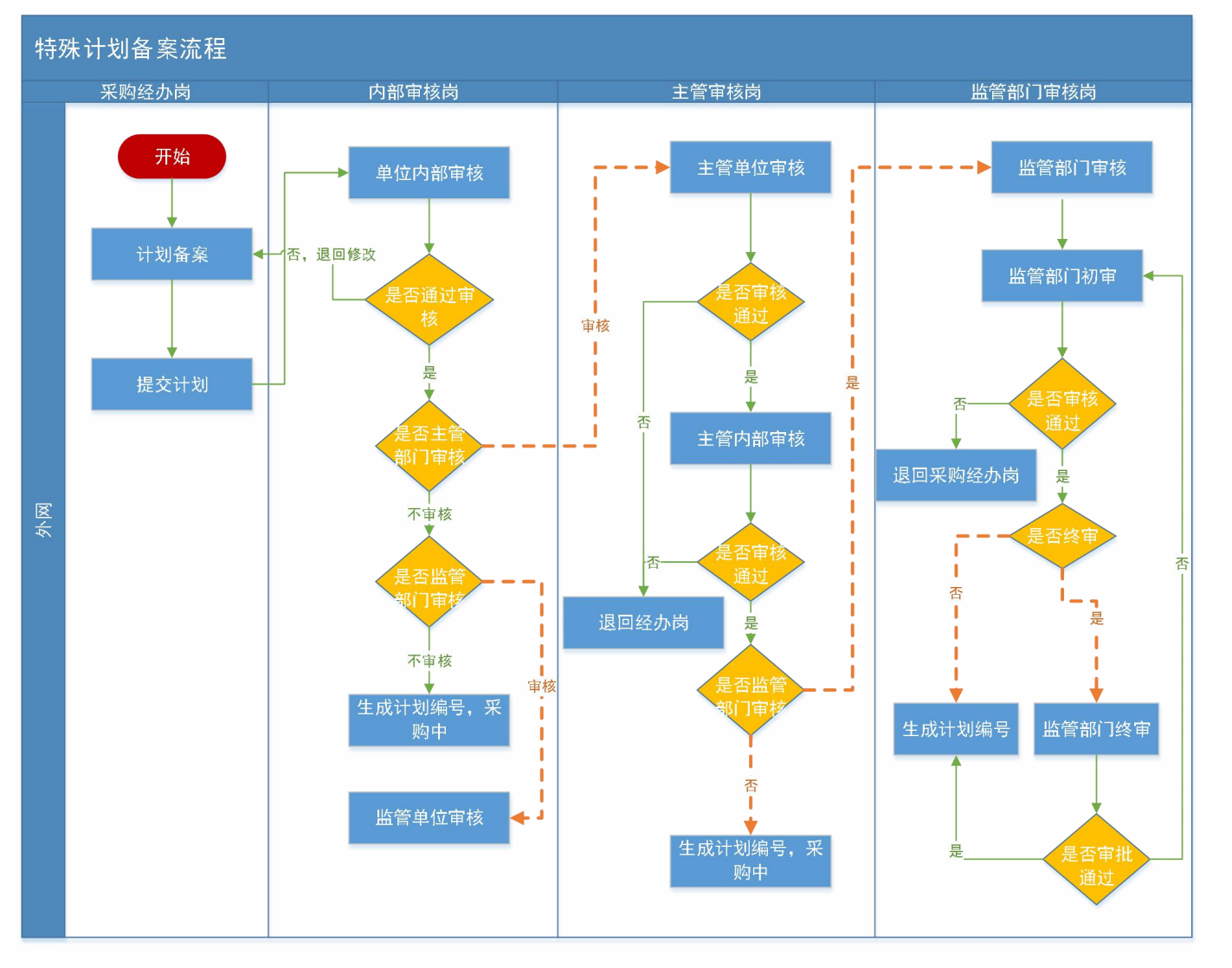

#### 特殊计划备案流程

1.特殊计划备案完成之后,在采购单位 发起第一次支付申请时,计划信息、合 同信息、支付申请信息会通过接口自动 推送到内网,内网在计划备案环节无需 挂接指标,支付环节在预算管理一体化 系统挂接指标进行支付。

2.特殊采购计划备案流程必经过政府采 购监管处审核。

项目资金信息

采购内容

() 增加

### 注意事项:

1.若资金来源为国库集中支付则国库 集中支付不能为空或0,为自行支付 则自行支付不能为空或0,且支付金 额之和要与总金额相等。资金来源一 经确定不允许在支付申请环节修改。

采购内容简述 (500 字以内):

资金来源:

总金额:

\*

附件:[+]

采购内容

规格

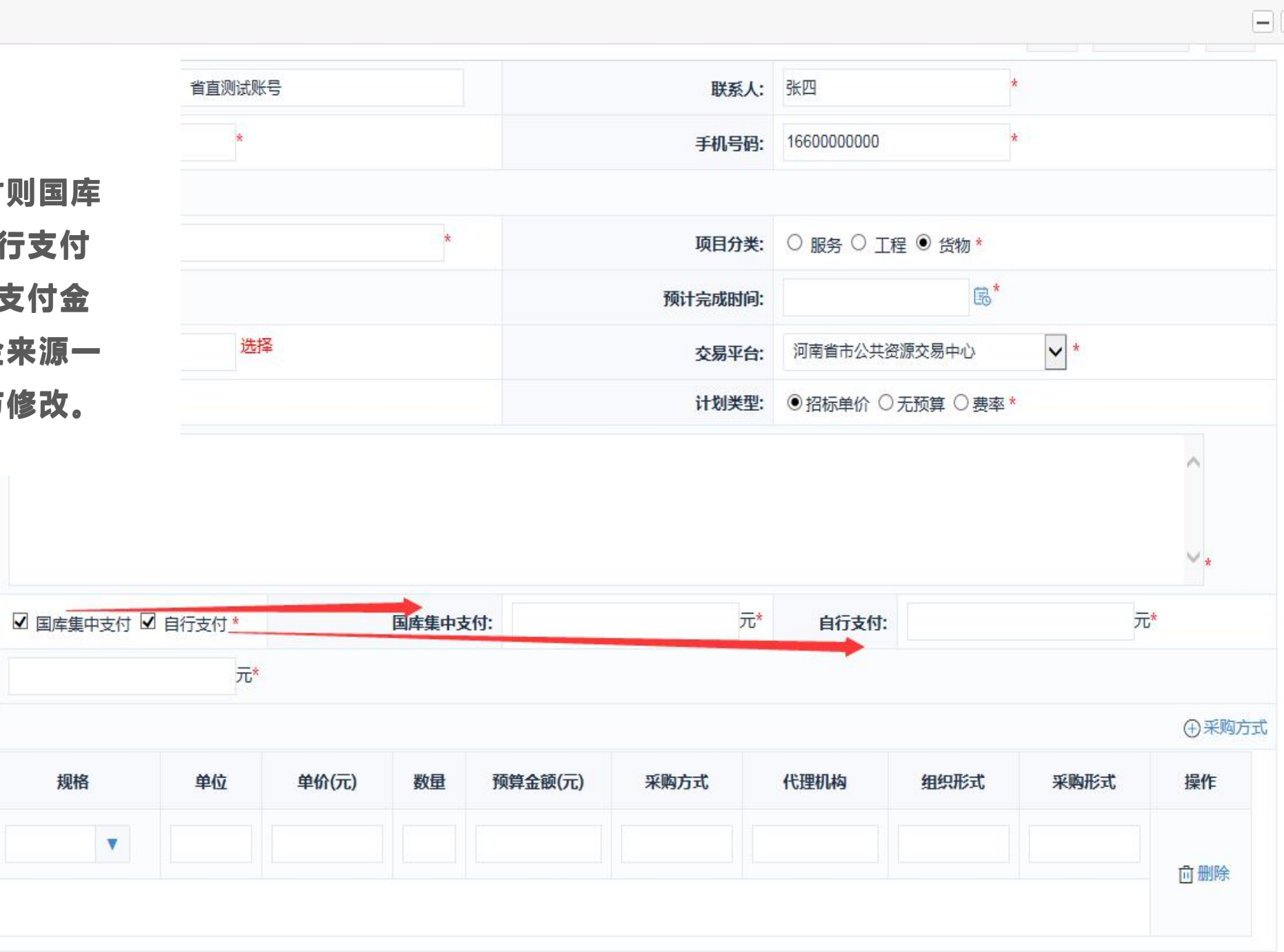

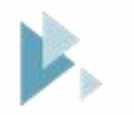

Part Seven

## 跨年支付申请

当年支付不完需要跨年完成支付的业务。

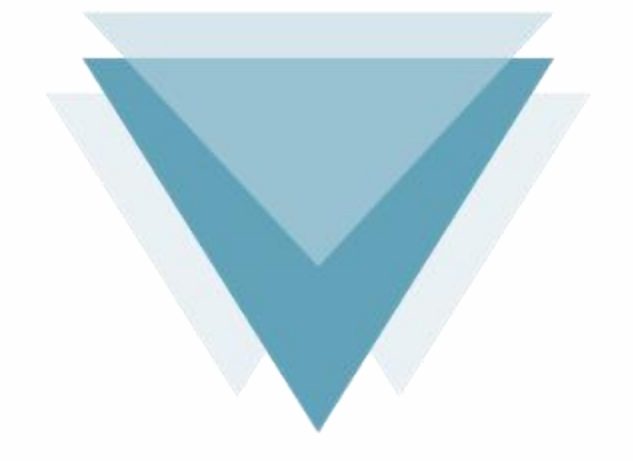

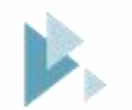

# 跨年支付申请流程

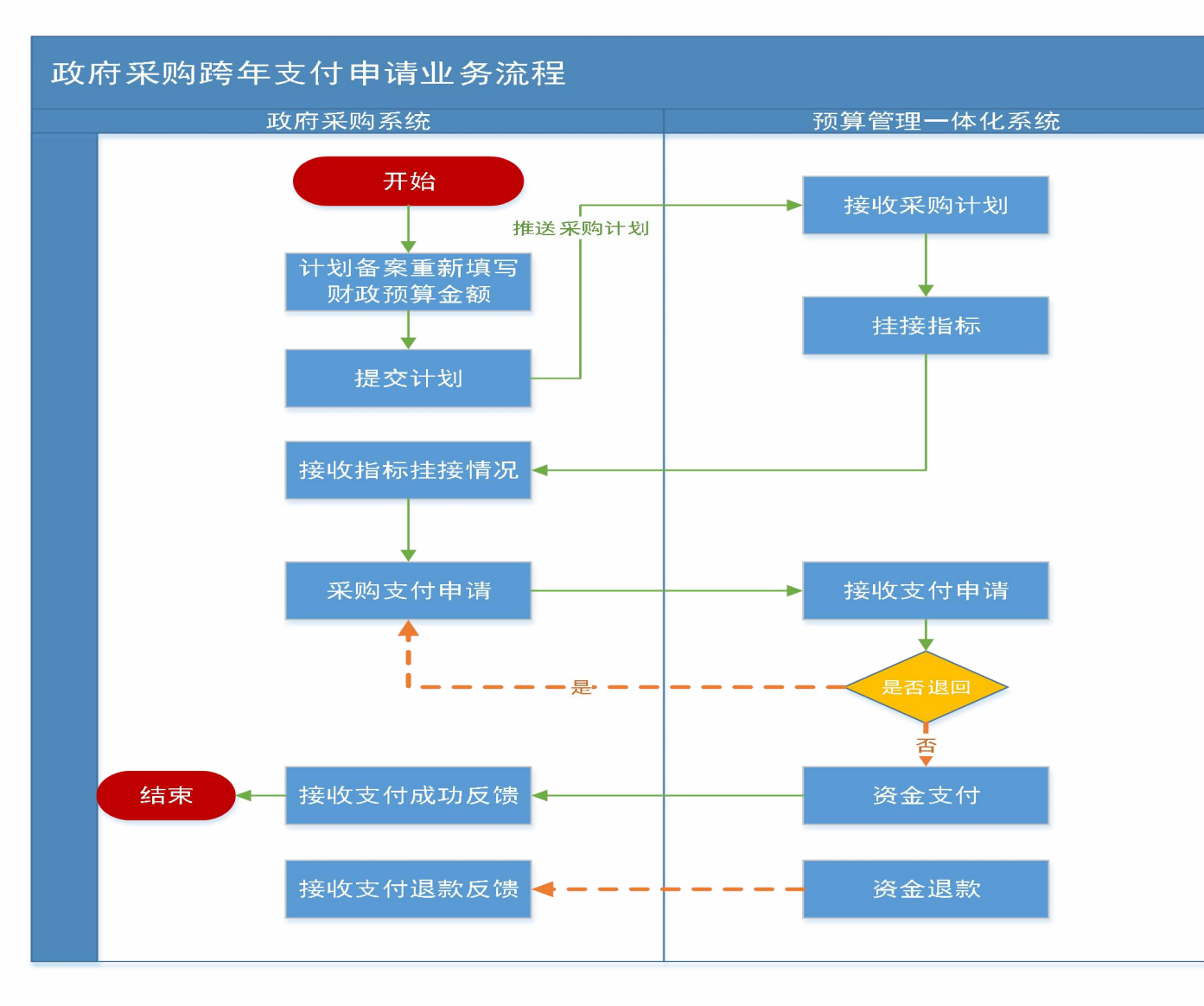

#### 跨年支付申请流程

1.计划备案环节只需填写当年财政预算 金额,其他信息不能做修改操作。 2.备案提交之后无需再进行审核环节, 数据直接推送到内网,在内网挂接对应 的指标,进行后续的支付。该计划仍是 原来的采购编号,不再生成新的采购编 号,只记录新的挂接指标过程。 🖹 采购计划申报

```
保存 保存并提交 返回
```

| <b>灭败 / 甘大</b> 信白 | 采购单位:               | 省直测试账号         | 联系人:      | 张四            |
|-------------------|---------------------|----------------|-----------|---------------|
| 木烟八盘半旧总           | 单位电话:               | 4              | 手机号码:     | 1880000000    |
|                   | 项目名称:               | 测试采购单位0512测试项目 | 项目分类:     | 货物            |
|                   | 是否有进口产品:            | 否              |           |               |
| 项目基本信息            | 预计完成时间:             | 2020/05/20     | 项目是否完结:   | ○是○否*         |
|                   | 项目资金财政管理口:          | 综合处            | 交易平台:     | 河南省市公共资源交易中心  |
|                   | 采购内容简述<br>(500字以内): | 232323         |           | ^             |
|                   | 资金来源:               | 国库集中支付         | 国库集中支付:   | 1,970,000.00元 |
| 坝日贷金信息            | 总金额:                | 1,970,000.00元  | 当年财政预算金额: | 元*            |

#### 🖹 采购计划明细

| 采购内容 | 规格 | 单位 | 单价(元)        | 数量 | 预算金额(元)      | 采购方式 | 代理机构         | 组织形式   | 采购形式 |
|------|----|----|--------------|----|--------------|------|--------------|--------|------|
| 石窟寺  |    |    | 1,970,000.00 | 1  | 1,970,000.00 | 公开招标 | 河南招标采购服务有限公司 | 社会代理机构 | 集中采购 |

#### 🖹 指标信息

| 项目名称                                  | 指标文号 | 指标类型 | 资金性质 | 指标金额(元)   | 指标挂接时间              |
|---------------------------------------|------|------|------|-----------|---------------------|
| 支持"双一流"建设资金-一流大学一流学科建设资金(2019<br>年结转) | 年初预算 | 其他专款 | 财政拨款 | 34,900.00 | 2020/05/12 11:56:48 |

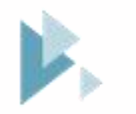

Part Eight

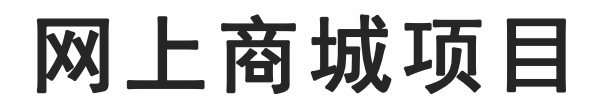

从商城目录采购的项目。

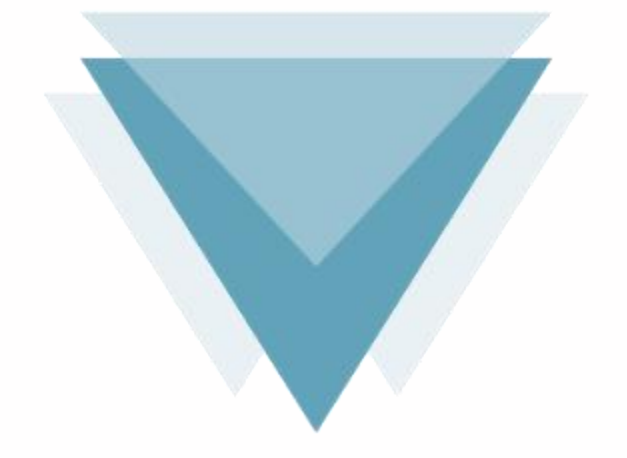

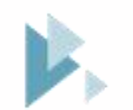

## 网上商城项目

- 计划备案从正常计划备案功能中进行备案, 特殊计划不支持网上商城的业务,在计划备 案环节不需要挂接指标,在第一次发起支付 申请后,计划信息、合同信息、支付信息通 过接口数据推送到内网,在内网挂接指标进 行支付。
- 网上商城的合同不需要备案,系统自动备案。

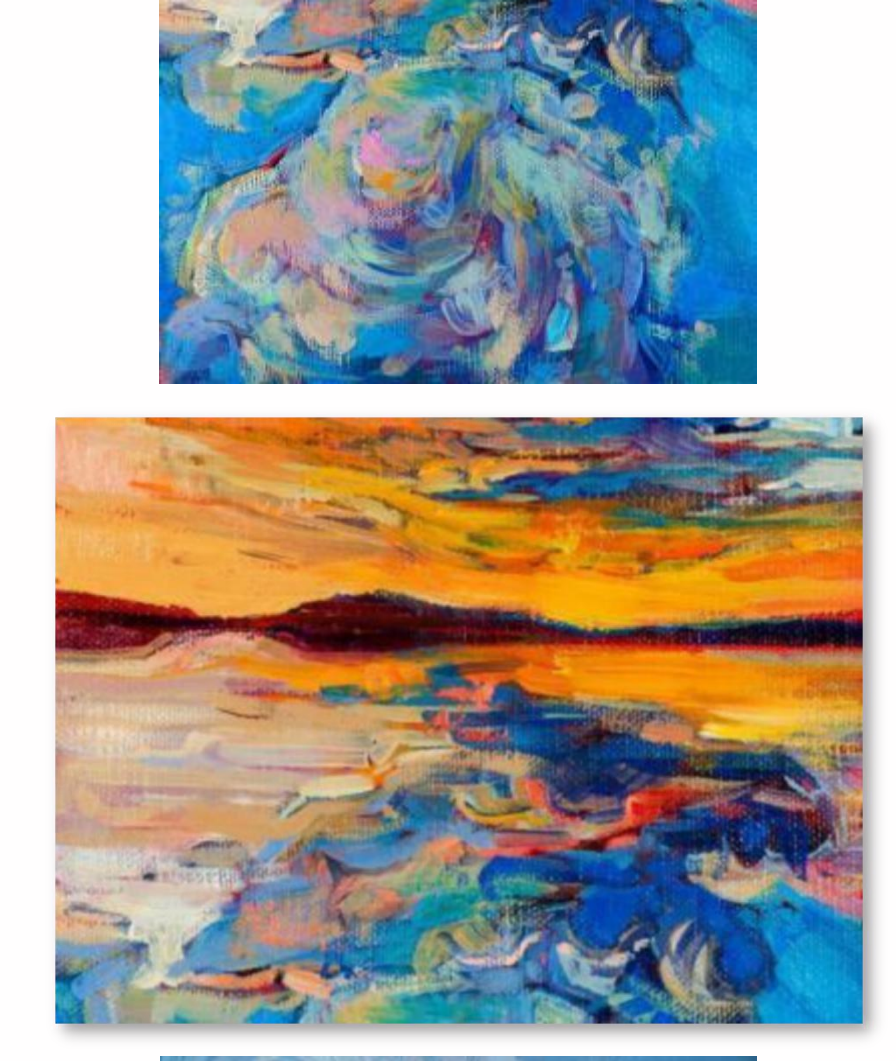

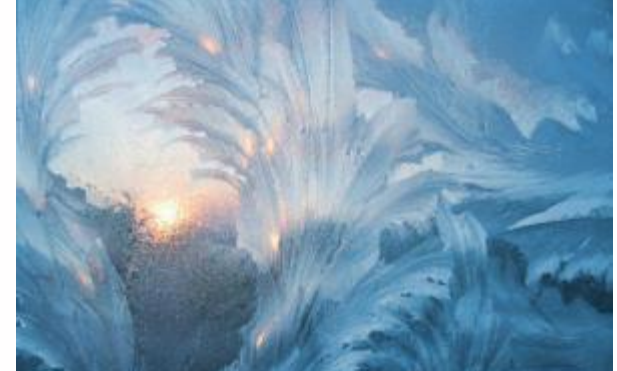

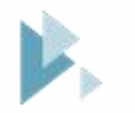

Part Night

## 历史数据

在新业务上线之前的数据称为历史数据。

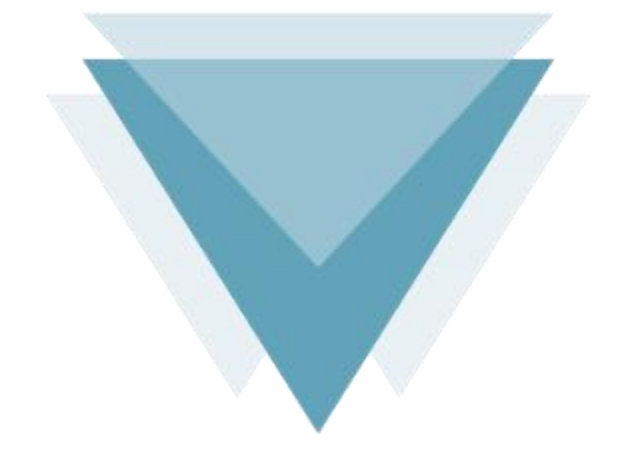

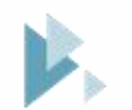

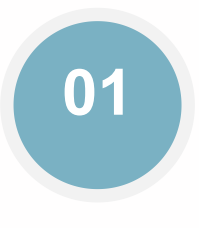

#### 计划备案

对于历史数据来说,计划已经完成备案进入招标阶段, 计划信息不受影响。

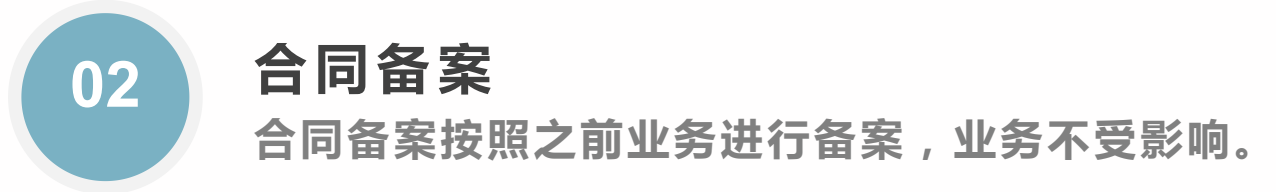

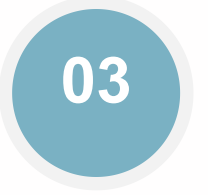

#### 支付申请

历史数据的支付申请,在【合同查询】-【提交支付】页面 进行增加申请。按照之前的功能进行操作提交,系统会通过 接口推送到内网挂接指标进行支付。

| 河南省                      | 财政         | J              | ⊆河                    | 南省电子化政府                                 | 采购系统                 |          |        |            |              | Q                      | 2022年01月13  | 日 00:15:58 |                                 |
|--------------------------|------------|----------------|-----------------------|-----------------------------------------|----------------------|----------|--------|------------|--------------|------------------------|-------------|------------|---------------------------------|
| ③ 采购人管理                  | ₽          | ~ ^            | 合同                    | 信息查询                                    |                      |          |        |            | 导出已备案通过      | 的合同 导出                 | 直询后的合同      | 查询         | 历史数据查询                          |
|                          |            | ~              |                       | 合同内容                                    | 合同编号                 | 合同金额(元)  | 采购单位名称 | 供方单位名称     | 采购方式         | 审批时间                   | 状态          | 是否融资       | 操作                              |
| <mark>当</mark> 计划管理      | _          | ÷              | 0                     | 11261126合同                              | 豫财招标采购-201<br>9-28-A | 3,000.00 | 测试二    | 河南省沙颍河勘测设计 | 院 公开招标       | 2019/11/26<br>12:18:18 | 已备案通过       | 是          | [2] 融资记录<br>[2] 审批记录<br>] 局提交支付 |
| - 网 - 杏村                 | <b>B</b> 3 | 友付情况           |                       |                                         |                      |          |        | _          | ×            |                        |             |            | [2] 审批记录                        |
| e 网上的规                   |            | 支付             | 次数                    |                                         | ■ 申请支付金额             |          |        |            | ^ :          | 合同金额 ( 元 )             |             |            | 局提交支付                           |
| -。合同管理                   |            | 1              | L                     |                                         | 申请支付金额:              |          |        | 元*         |              | 3000.00                |             |            | [2] 审批记录<br>一提交支付               |
| • 合同公告及:                 |            |                |                       |                                         | 资金性质: 财              | 政资金      | *      |            |              |                        |             |            | [2] 审批记录<br>一提交支付               |
| • 合同查询                   |            |                |                       |                                         |                      |          | 保存返回   |            |              |                        |             | E          | <b>該</b> 转到                     |
| • 合同变更                   | 5          | 友付申请资          | 资金列表 温馨               | 馨提示:补录支付申请                              | -                    |          |        |            |              | 增加                     | 1 补录支付申     | 请 (单       | 位元):8,000.00                    |
| • 合同支付申                  | i          | 序号             | 金额(元)                 | 资金性质                                    |                      |          |        |            |              | 操作                     |             |            |                                 |
| <ul> <li>追减指标</li> </ul> | 0          | 1              | 3000.10               | 财政资金                                    |                      |          |        |            | ②支付信         | 息【公退款记录【               | 了下载支付表      |            |                                 |
|                          | 0          | 2              | 1.00                  | 财政资金                                    |                      |          |        |            | 区修改 面        | 删除 []支付申请              | ②下载支付表      |            |                                 |
| • 合同融资帐                  | Ē          |                |                       |                                         |                      |          |        |            | 页(元):3001.10 | (其中已申请国                | 车支付金额(元):0. | 00)        |                                 |
| • 节资管理                   | 扫          | 意:如果点<br>意:如在2 | 読品 "支付申请<br>020年1月1日」 | 野 不能正常显示,可以点击<br>到2020年3月20日期间,进        | ī<br>#=              |          |        |            |              |                        |             |            |                                 |
| • 合同支付对                  | l          |                |                       | 1 ( ( ( ( ( ( ( ( ( ( ( ( ( ( ( ( ( ( ( |                      |          |        |            | ~            |                        |             |            |                                 |
| • 合同取消关                  |            |                |                       |                                         |                      |          |        |            |              |                        |             |            |                                 |

-

• 资金节转对账

V

....

🖾 返回桌面

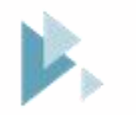

Part Ten

### 异常信息处理

对于备案过程中存在的操作错误的处理,包含跨年项目选择错误、当 年财政预算金额填写错误、资金来源选择错误等。

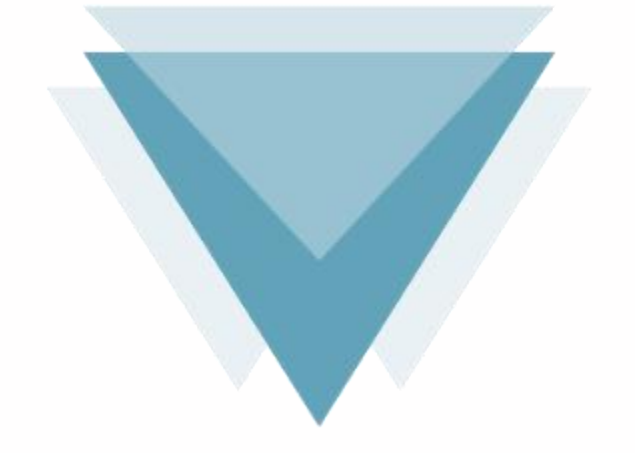

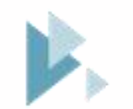

## 异常信息处理流程

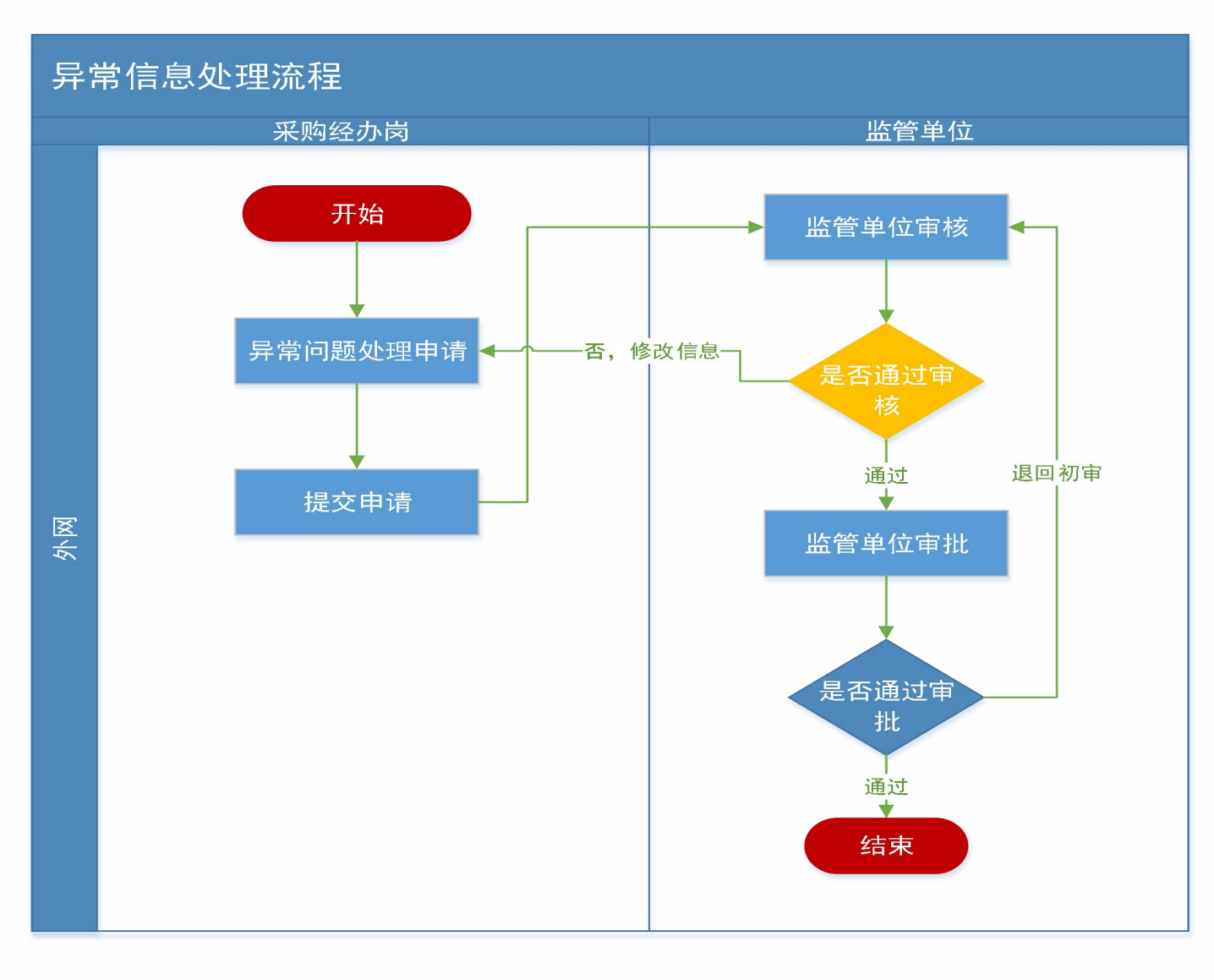

#### 异常信息处理流程

1.若存在"是否跨年填写错误"、"资 金性质选择错误"、"当年预算金额填 写错误"等情况,可通过新增"异常信 息处理"功能进行处理,申请时需上传 情况说明(需盖章),经到采购处审核 可生效。 ISEA/HIE/AN

返回

保存

### 注意事项:

是否跨年:

1.财政监管部门审核通过之后。政府 采购系统通过接口自动把变更信息推 送至内网,内网进行信息的同步。明 年可以在计划备案环节进行来年的预 算填写挂接。

✓是

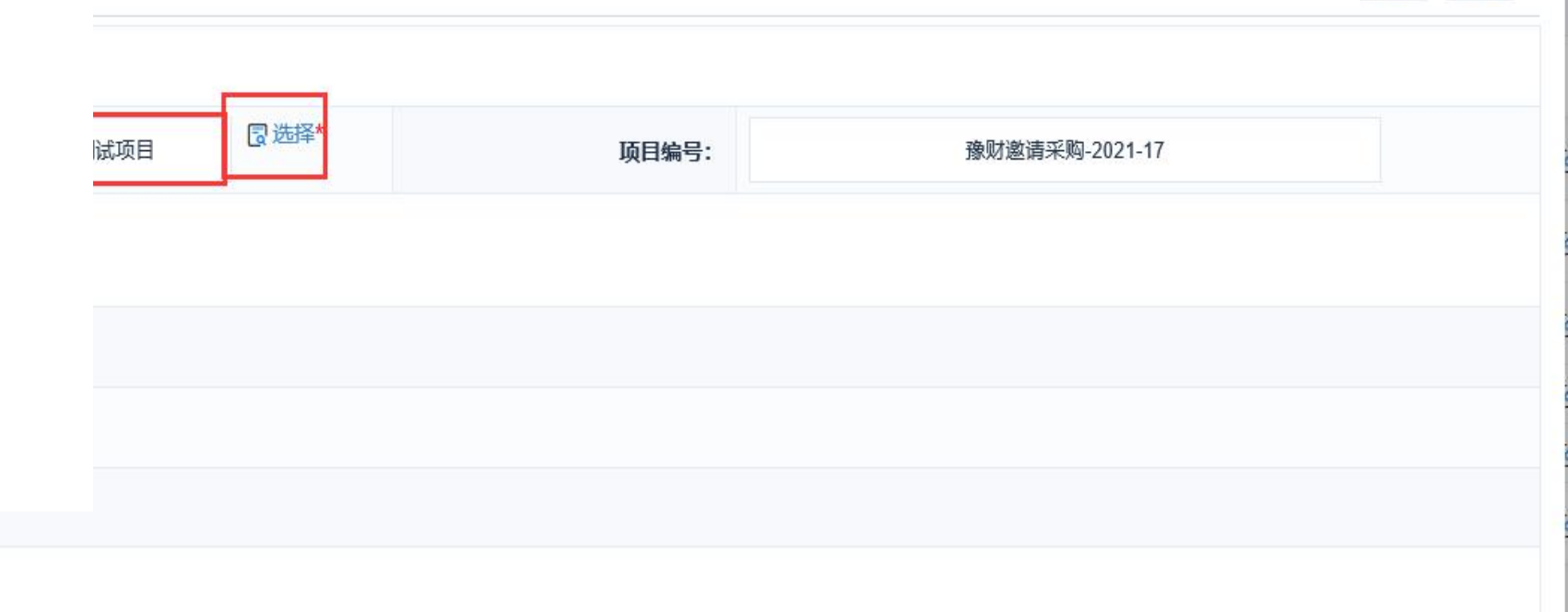

| 注意事项:                                 |             |       |                | (1) 保存 返回 |
|---------------------------------------|-------------|-------|----------------|-----------|
| 1.财政监管部门审核通过之后。计划<br>数据自动推送到内网,内网进行指标 | <b>冒选择*</b> | 项目编号: | 豫财招标采购-2021-83 |           |
| 的重新挂接处理。挂接过的指标内网                      |             |       |                |           |
| 通过接口推送至政府采购系统进行信                      |             |       |                |           |
| 息同步。                                  |             |       |                |           |
| ≶KVP1高志・                              |             |       |                |           |
| 当年财政预算金额(元):                          |             |       |                |           |

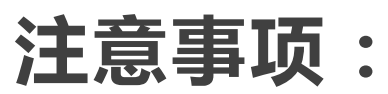

|          | •            |                    |      |                  |               |                |      |  |  |
|----------|--------------|--------------------|------|------------------|---------------|----------------|------|--|--|
| 1.财政监管部广 | ]宙核诵         | 过之后。数据             |      |                  |               |                |      |  |  |
| 自动推送到内区  | 网内风          | 进行信息的同             | 同选择* | 项目编号:            | 豫财招标习         | 豫财招标采购-2021-81 |      |  |  |
| 先 若变更后的  | 5 次余件        | 后包含财政资             |      |                  |               |                |      |  |  |
|          |              |                    |      |                  |               |                |      |  |  |
|          | ᇑᇼᇆᄱᇆ<br>ᆂᆕᆍ |                    |      |                  |               |                |      |  |  |
| 按指标进行文作  | 了,个冉         | ·仕外网挂按指            |      |                  |               |                |      |  |  |
| 标处理。     | 0.0075       |                    |      | 自行支付:            | 1,000,000.00元 |                |      |  |  |
| 修改后信息:   |              |                    |      |                  |               |                |      |  |  |
| 资金类型:    | □国库集中支       | 付(财政资金) 🗌 自行支付(自有资 | (金)  |                  |               |                |      |  |  |
| 国库集中支付:  |              |                    | 元    | 自行支付:            | 0             |                | 元    |  |  |
|          | 序号           | 合同                 | 司名称  | 合同编号             | 总金额           | 财政资金           | 自有资金 |  |  |
| 合同备案信息:  | 1            | 1111111            |      | 豫财招标采购-2021-81-A | 75000         |                |      |  |  |
|          |              |                    |      |                  |               |                |      |  |  |

- ×

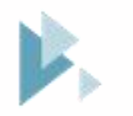

Part Eleven

## 基础信息维护

采购单位预算代码维护、内部审核岗位设定。

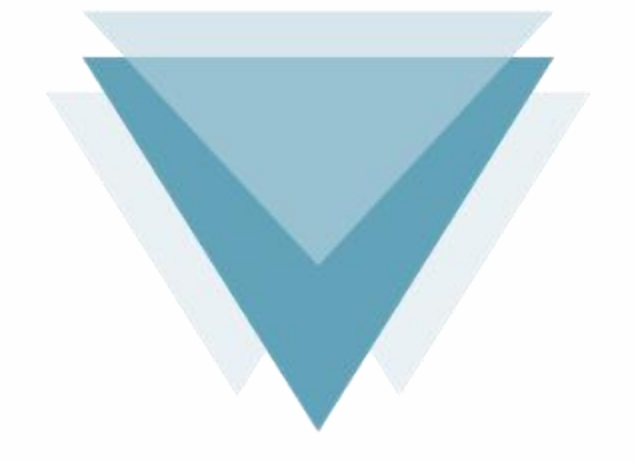

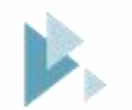

注意事项:

1.在进行计划备案之前,需要采购单 位使用账号登陆到政府采购系统中, 在【采购人管理】-【信息维护】功 能进行预算代码的维护,预算代码是 本次跟预算管理一体化系统对接的关 键信息,两个系统之间信息的关联是 通过单位的"预算代码"信息进行对 应。如果预算代码信息不正确会导致 数据推送的失败或者对应不上的问题

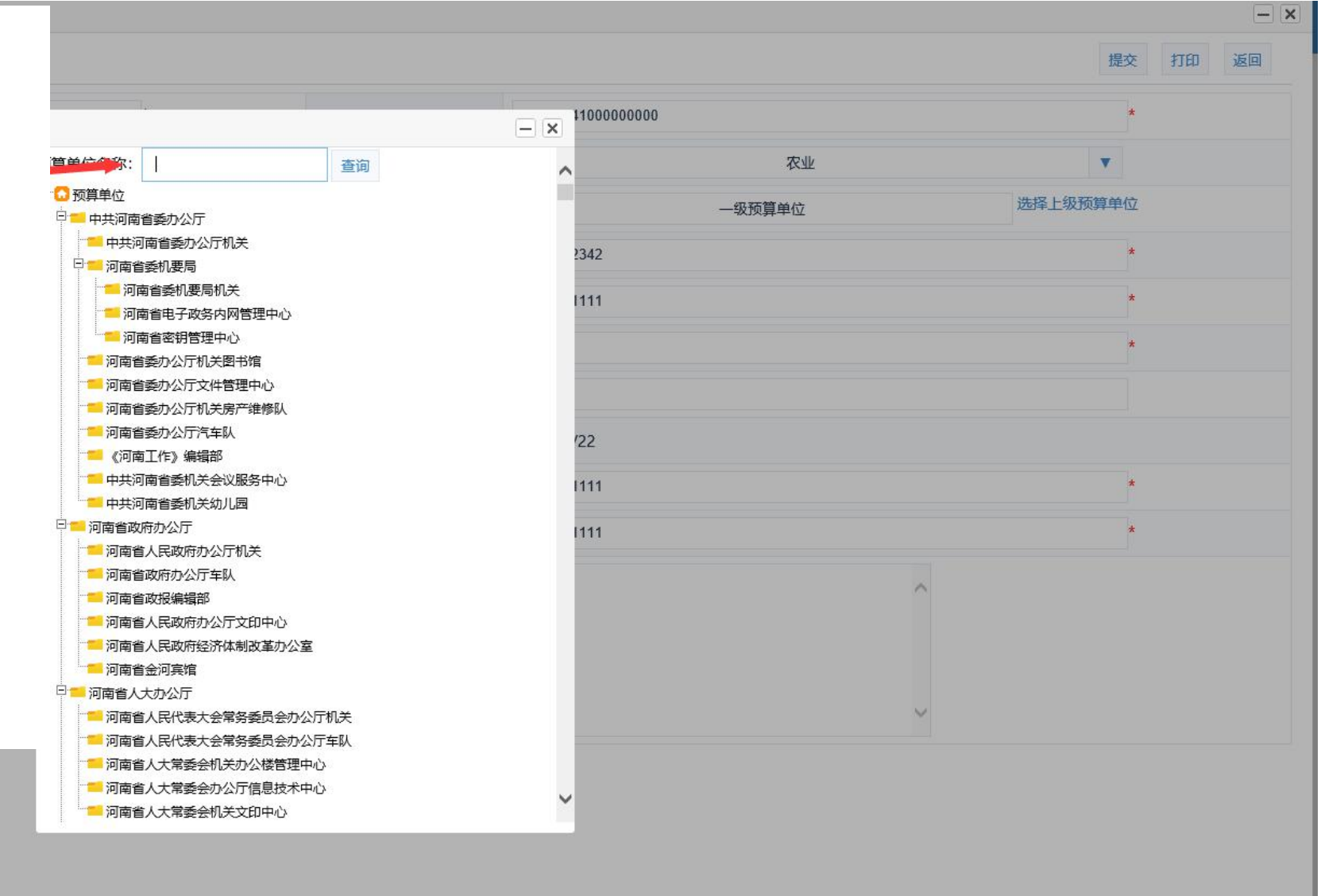

#### Ē

增加 查询

### 注意事项:

#### 1.≸

| 1.角色定制,选择授权的功能。     角色类别 说明       采购人                                                                                                    | 操作<br>②修改 品功能权限<br>③修改 品功能权限 |
|----------------------------------------------------------------------------------------------------|------------------------------|
| 1.用巴定剂,选择技体的功能。                                                                                                    |                              |
|                                                                                                    | []修改 品功能权限                   |
| ① 2021年12月29日 20:02:37 🖳 🛒                                                                                                    |                              |
|                                                                                                    | []修改 品功能权限                   |
|                                                                                                    |                              |
| 合同管理         1         计划申报         采购人         I         I         I         I         I         I         采购人         I         I </td <td>」「修改 品功能权限</td> | 」「修改 品功能权限                   |
| ○ 合同备案 采购人       ○修改 品功能权限                                                                                                    |                              |
| 《 网上竞价 3 计划申报1 [26次 品功能权限]                                                                                                    | 四修改 品切能仪限                    |
| ・     ・     ・     ・     ・     ・     ・       ・     ・     ・     ・     ・     ・     ・     ・     ・     ・     ・     ・     ・     ・     ・     ・     ・     ・     ・     ・     ・     ・     ・     ・     ・     ・     ・     ・     ・     ・     ・     ・     ・     ・     ・     ・     ・     ・     ・     ・     ・     ・     ・     ・     ・     ・     ・     ・     ・     ・     ・     ・     ・     ・     ・     ・     ・     ・     ・     ・     ・     ・     ・     ・     ・     ・     ・     ・     ・     ・     ・     ・     ・     ・     ・     ・     ・     ・     ・     ・     ・     ・     ・     ・     ・     ・     ・     ・     ・     ・     ・     ・     ・     ・     ・     ・     ・     ・     ・     ・     ・     ・     ・     ・     ・     ・     ・     ・     ・     ・     ・     ・     ・     ・     ・     ・     ・     ・     ・     ・     ・     ・     ・     ・     ・     ・     ・     ・<                                                                                                    |                              |
|                                                                                                    | LAISTY WARRAN                |
| 6         77         □ ① 系统功能         77         □ ② 系统功能                                                                                                    | [《修改 品功能权限                   |
| (⑦ 电子招标     7     88     日 监督管理     88     ◎ 協告                                                                                                    |                              |
| · 算作权限                                                                                                    | []修改 品功能权限                   |
|                                                                                                    |                              |
|                                                                                                    | 上一页 下一页 尾页 转到                |
|                                                                                                    |                              |
| <ul> <li>业务处室管理</li> <li>中 ■ 计划管理</li> </ul>                                                                                                    |                              |
| ● 角色定制                                                                                                    |                              |
|                                                                                                    |                              |
|                                                                                                    |                              |
|                                                                                                    |                              |
|                                                                                                    |                              |
|                                                                                                    |                              |
|                                                                                                    |                              |

#### 🖸 返回桌面

📋 任务中心

◎ 项目监督

 $\mathbf{v}$ 

~ ~

### 注意事项:

• 业务处室管理

☑ 监督管理

旨 任务中心

◎ 项目监督

🖾 返回桌面

 $\sim$ 

 $\sim$ 

1

V

1.内部审核人员进行功能授权。在其 电话 电子邮件 使用标志 操作栏中选择"功能权限",展示增 在用 加的角色信息,勾选进行保存。此人 在用 员具有授予的功能。 在用 《 网上竞价 V. 72181 123 123@qq.com 在用 0371-65808406 ③ 电子招标  $\sim$ 72249 321@qq.com 3213 在用 ? 操作权限 ■ 功能权限管理 操作人员管理 □ 合同备案 □ 计划申报1 □ 计划申报 • 角色定制

2 操作 内部审核标志 [2修改 品功能权限 回删除 ♀管 是 理Ke []修改 品功能权限 前删除 ▲ 管 是 理key ◎ 修改 品功能权限 回删除 🔒 管 否 理key ◎修改 品功能权限 前删除 🔒 管 否 理key []修改 品功能权限 前删除 ▲ 管 理key 4 保存 取消 213 77 IIh测试 ✓ 88 3 123123

**Q** 

查询

ē

增加

③ 2021年12月29日 20:08:43

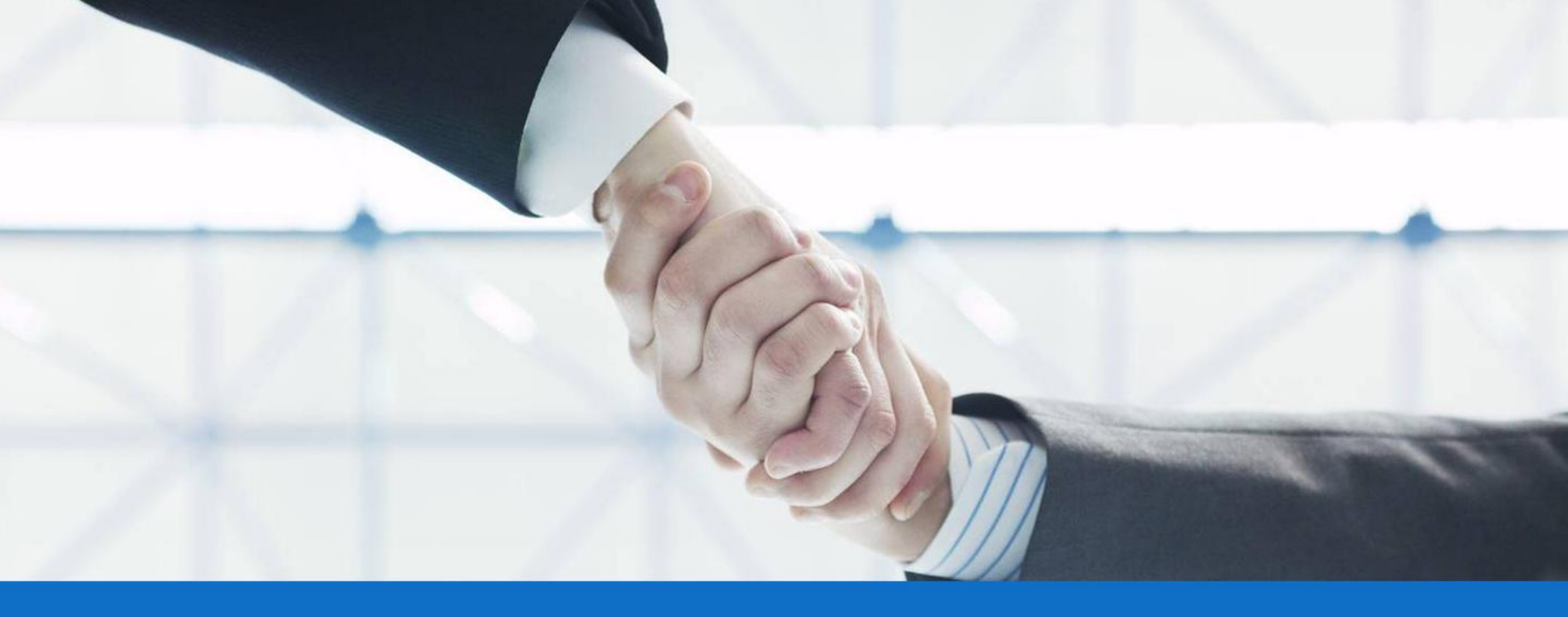

# 感谢聆听!